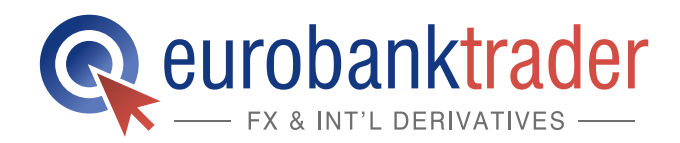

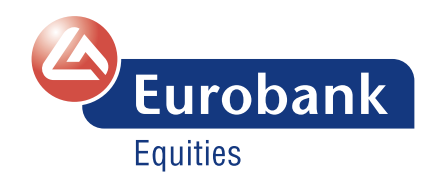

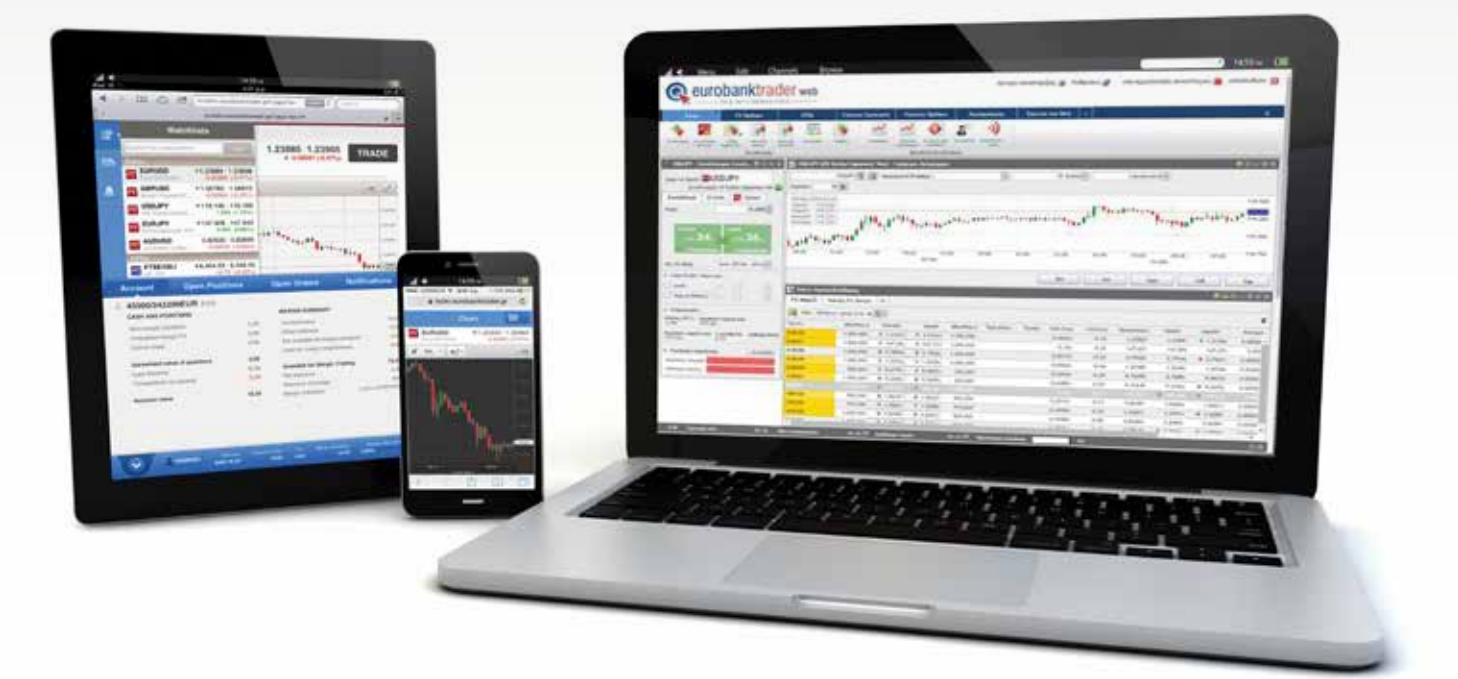

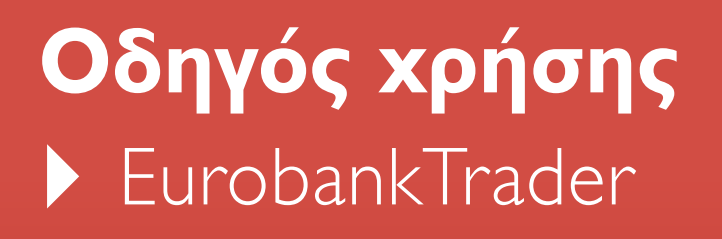

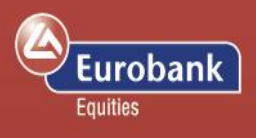

## Περιεχόμενα

| Δημιουργία Σελίδων (Προβολών)                   | . 2 |
|-------------------------------------------------|-----|
| Αναζήτηση Συμβόλου & Λίστες Προβολής            | . 2 |
| Συναλλαγές: καταχώρηση & τύποι εντολών          | . 2 |
| Καταχώρηση σχετικών εντολών                     | . 2 |
| Κατάσταση λογαριασμού & πίνακας ανοιχτών θέσεων | . 2 |
| Ανοιχτές θέσεις και καταχώρηση σχετικών εντολών | . 2 |
| Είδη εντολών                                    | . 2 |
| Διαγράμματα                                     | . 2 |

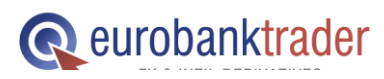

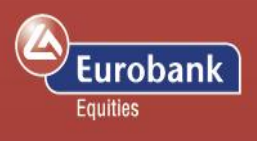

### Αναζήτηση Συμβόλου & Λίστες Προβολής

Καλώς ήλθατε στον οδηγό συναλλαγών σε Συνάλλαγμα (FX) μέσω της πλατφόρμας Eurobanktrader FX & Int'l Derivatives που μπορείτε να εγκαταστήσετε στον υπολογιστή σας. Αυτός ο οδηγός συναλλαγών θα σας ξεναγήσει στην πλατφόρμα έτσι ώστε πολύ σύντομα να μπορείτε να τη χρησιμοποιείται αποτελεσματικά.

Ας ξεκινήσουμε φτιάχνοντας την επιφάνεια εργασίας μας πατώντας: Αρχείο > Εμφάνιση > Προσθήκη Προβολής.

| ፍ Eurobanktrade                  | r Simulation - Προεπιλογή1             |                                              |                                          | 100 C                     |                                                    |                                             |                  |
|----------------------------------|----------------------------------------|----------------------------------------------|------------------------------------------|---------------------------|----------------------------------------------------|---------------------------------------------|------------------|
| Αρχείο 🔻                         |                                        |                                              |                                          |                           |                                                    |                                             | ^                |
| Τώρος ει                         | ργασίας                                | Προσθήκη προβολής                            |                                          |                           |                                                    |                                             |                  |
| Η Αποθήκε                        | υση                                    | Αντιγραφή Προβολής                           | διάγραμμα Squawk τιμι<br>Εργαλεία Συναλί | ις Προϊόντος<br>αγών      | <ul> <li>συναλλαγών Σ</li> <li>Πλατφόρμ</li> </ul> | ενεργοποιηση Αποσονσεοη<br>Ιαναλλαγών<br>Ια |                  |
| 📙 Αποθήκε                        | υση Ως                                 | 🗽 Διαγραφή Προβολής                          |                                          |                           |                                                    |                                             |                  |
| Εμφάνιση                         | ı •                                    | Ιδιότητες Προβολής                           |                                          |                           |                                                    |                                             |                  |
| Εκτύπωσ                          | η                                      |                                              |                                          |                           |                                                    |                                             |                  |
| Απενεργο                         | υποίηση Συναλλαγών                     |                                              |                                          |                           |                                                    |                                             |                  |
| 💣 Επιλογές.                      |                                        |                                              |                                          |                           |                                                    |                                             |                  |
| ς Επιβεβαιι                      | ώσεις Συναλλαγών και Εντολών           |                                              |                                          |                           |                                                    |                                             |                  |
| Συντομεί                         | ισεις Πληκτρολογίου                    |                                              | r                                        |                           |                                                    |                                             |                  |
| Αποσύνδ                          | εση                                    |                                              |                                          |                           |                                                    |                                             |                  |
| Έξοδος                           |                                        |                                              |                                          |                           |                                                    |                                             |                  |
|                                  |                                        |                                              |                                          |                           |                                                    |                                             |                  |
|                                  |                                        |                                              |                                          |                           |                                                    |                                             |                  |
|                                  |                                        |                                              |                                          |                           |                                                    |                                             |                  |
|                                  |                                        |                                              |                                          |                           |                                                    |                                             |                  |
| EUR Ταμειακό υπ                  | όλοιπο: 99.704,52 🚺 Αξία Λ             | ογαριασμού: 101.551,75 🚺 Διαθέσιμο περιθώριο | ασφάλισης: 99.045,11                     | Χρήση Περιθωρίου Ασφάλισι | nç 2%                                              |                                             | ×                |
| SAXO<br>BANK Exchange Data Provi | ded by Saxo Bank Αυτόματη αποκατάσταση | σύνδεσης με το Trade Server.                 |                                          |                           | Δεδομένα-Αποποίηση ευθυνών                         | 🔮 🔒 Προσομοίωση                             | Greek - Ελληνικά |

Η νέα σας προβολή θα ονομαστεί "New View" το οποίο μπορείτε να αλλάξετε πατώντας πάνω στον τίτλο και κάνοντας δεξί κλικ έως ότου εμφανιστεί το μικρό μενού που βλέπετε στην εικόνα που ακολουθεί και επιλέξτε «Ιδιότητες Προβολής»

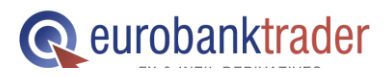

ΑΝΟΙΞΤΕ ΛΟΓΑΡΙΑΣΜΟ Σελ. ΑΝΟΙΞΤΕ ΛΟΓΑΡΙΑΣΜΟ ΣΤΟ DEMO ΠΕΡΙΒΑΛΛΟΝ 2

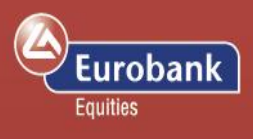

| 🗣 Eurobankti           | rader Simula      | tion - CK             |                    | _                     |                        |                |                    |                     |            |   |
|------------------------|-------------------|-----------------------|--------------------|-----------------------|------------------------|----------------|--------------------|---------------------|------------|---|
| Αρχείο 🔻 Σ             | υναλλαγές         | Λογαρια               | ασμός              | Έρευνα και Ν          | έα                     |                |                    |                     |            |   |
| $\rightarrow$          |                   | <b>T</b>              | Fx                 |                       |                        | *              |                    |                     |            |   |
| Συναλλαγές<br>•        | Εντολές Σι<br>• C | υναλλαγή<br>Options • | Πίνακας<br>Forex π | Λίστα<br>ταρακολούθηα | Ανο<br>σης Θέσ         | ικτές<br>εις * | Πράξεις            | Ανοιχτές<br>Εντολές | Λογαριασμό | 5 |
|                        |                   |                       |                    | Συναλλαγες            |                        |                |                    |                     |            |   |
| FX Majors              | FX Minors         | FX Option             | s Charts           | Account               | New Vie                | -              | <br><u>Π</u> ροσθή | κη προβο            | λής –      |   |
| 🛛 🙀 Λίστα ι            | ιαρακολούθ        | ησης ×                |                    |                       |                        | 2              | Αντιγρα            | φή Προβα            | λής        |   |
| 📟 Προσθήκι<br>Χρημ/κού | Πρ                | οσθήκη χρη            | μ/κού προϊά        | ντος                  | <u>Λ</u> ογαρια<br>ός: | ×              | <u>Δ</u> ιαγραφ    | ρή Προβολ           | ής         | Ŀ |
|                        |                   |                       |                    |                       |                        | 0              | Ιδιότητε           | ς Προβολ            | ής         |   |

| Ιδιότητες Προβολ | ής 💽              |
|------------------|-------------------|
| Γενικό Πρότυπα   | 2                 |
| Τίτλος:          | Various           |
| Περιγραφή:       |                   |
|                  |                   |
|                  |                   |
|                  |                   |
|                  |                   |
|                  |                   |
|                  |                   |
| Εικονίδιο:       | Επιλογή Επαναφορά |
|                  | ΟΚ Ακύρωση        |
|                  |                   |

Έχοντας επιλέξει τις «Ιδιότητες Προβολής» θα εμφανιστεί η φόρμα που ακολουθεί. Στο πεδίο «Τίτλος» μπορείτε να πληκτρολογήσετε το νέο τίτλο που θέλετε να δώσετε στη νέα αυτή προβολή.

Στη νέα σας προβολή πια μπορείτε να προσθέσετε πίνακες κάνοντας χρήση των εικονιδίων στο βασικό μενού εφαρμογής. Πιο της συγκεκριμένα, η προβολή σας μπορεί περιέχει να τις παρακάτω προβολές. Πεδίο εισαγωγής εντολών (Trade ticket)

Για να δείτε ποιες συναλλαγματικές ισοτιμίες (FX) μπορείτε να διαπραγματευτείτε,

επιλέξτε:

Συναλλαγές > Αναζήτηση Προϊόντος, και έπειτα επιλέξτε Forex.

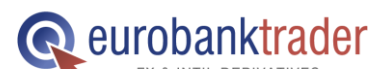

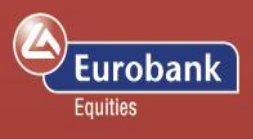

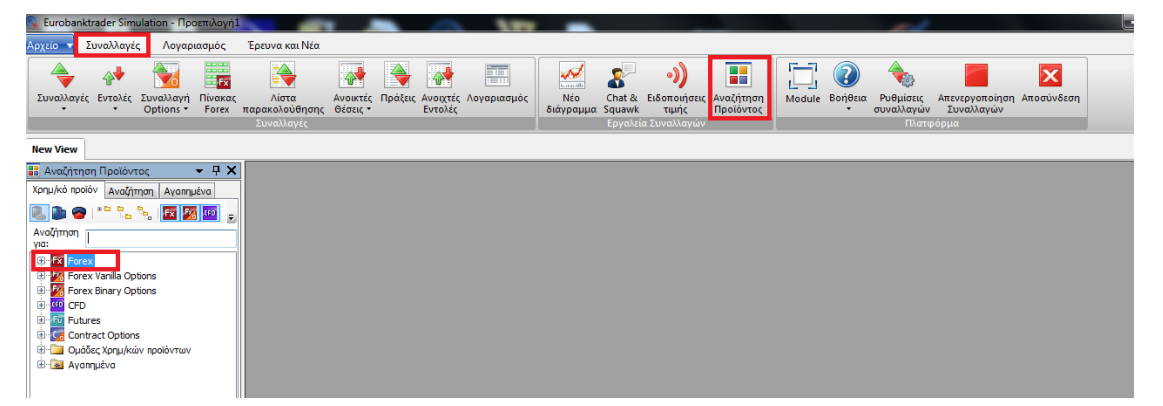

Τα προϊόντα που εμφανίζονται στη λίστα της εικόνας που ακολουθεί μπορείτε να τα διαπραγματευθείτε άμεσα

| Αγχεία       Συναλλαγές       Λογαριασμός       Έρευνα και Νέα         Αγχεία       Αναλαγές       Κως       Κως       Κως       Κως       Κως         Συναλλαγές       Εντολές       Συναλλαγή Πίνακας       Λίστα       Ανοικτές       Πρόξ         Συναλλαγές       Εντολές       Συναλλαγή Πίνακας       Ανοικτές       Πρόξ         Δναζήτηση       Προίου       Ανασμτές       Το Καριακολούθησης       Θέσεις +         Χρημ/κό προίον       Αναζήτηση       Ανασμτές       Το Καριακομάς       Ανοικτές       Πρόξ         Αυζίτηση       Τροίου       Αναζήτηση       Ανασμτές       Το Καριακομάς       Ανασμτές         Υριμ/κό προίον       Αναζήτηση       Ανασμτές       Γο Καριακομάς       Το Καριακομάς       Ανασμτές         Υμομος       Ανασμτές       Γο Καριακομάς       Γο Καριακομάς       Γο Καριακομάς       Ανασμτές         Υτημογία       Ανασμτές       Γο Καριακομάς       Γο Καριακομάς       Γο Καριακομάς       Ανασμτές         Υπομος       Ανασμτές       Γο Καριακομάς       Γο Καριακομάς       Γο Καριακομάς       Γο Καριακομάς         Υπομος       Ανασμτές       Γο Καριακομάς       Γο Καριακομάς       Γο Καριακομάς       Γο Καριακομάς         Αμοσικαι το Καριακομάς <td< th=""><th>Eurobanktrader Simulation - Προεπιλογή1</th><th></th><th></th><th></th></td<>                                                                                                    | Eurobanktrader Simulation - Προεπιλογή1    |                      |          |      |
|----------------------------------------------------------------------------------------------------|--------------------------------------------|----------------------|----------|------|
| Image: Second Second                                                                                                    | Αρχείο 🔻 Συναλλαγές Λογαριασμός Έρευ       | να και Νέα           |          |      |
| Συναλλαγές Εντολές Συναλλαγή Πίνακος       Λίστα       Ανοκτές Πράξ         •       Options •       Forex       παρακολούθησης       Θέσεις •         Συναλλαγές       Συναλλαγές         INew View       •       Τ       Τ       Τ         •       Αναζήτηση Προϊόντος       •       Π       Τ         •       Αναζήτηση Προϊόντος       •       Π       Τ         •       Αναζήτηση Προϊόντος       •       Π       Τ         •       Αναζήτηση Προϊόντος       •       Π       Τ         •       Αναζήτηση Προϊόντος       •       Π       Τ         •       Αναζήτηση Προϊόντος       •       Π       Τ         •       Αναζήτηση Προϊόντος       •       Π       Τ         •       Αναζήτηση Προϊόντος       •       Π       Τ         •       Αναζήτηση Προϊόντος       •       Π       Τ         •       Αναζήτηση Προϊόντος       •       Π       Τ         •       Αυβ       •       Π       Π       Π         •       Αυβος       •       Π       Π       Π         •       Αυβος       •       •       Π       Π       Π                                                                                                    | 🔶 科 🔂 🧱                                    | <b>\</b>             |          |      |
| New View       Avaditmon Προϊόντος       Avaditmon Προϊόντος       Aubork - Australian Dolar/Canadian Clargitmon       Aubork - Australian Dolar/Dapanese Y       Aubork - Australian Dolar/New Zelar       Aubork - Australian Dolar/Singapore L       Aubork - Canadian Dolar/Singapore L       CADDRY - Canadian Dolar/Singapore D       CADDRY - Canadian Dolar/Singapore D       CADUSC - Canadian Dolar/Singapore D       CADUSC - Canadian Dolar/Singapore D       CADUSC - Canadian Dolar/Singapore D       CADUSC - Canadian Dolar/Singapore D       CADUSC - Canadian Dolar/Singapore D       CADUSC - Ca                                                                                                    | Συναλλαγές Εντολές Συναλλαγή Πίνακας       | Λίστα<br>(α) ούθησης | Ανοικτές | Πράξ |
| New View       Image: Avaditment Προϊόντος       Xpru/kó npolóv       Avaditment Προϊόντος       Image: Avaditment Image: Avaditment Image:                                                                                                    | Συ                                         | ιαλλανές             | υτοτις   |      |
| New View                                                                                                    |                                            |                      |          |      |
| Avačni na poličiv toka v Avanjuška Vajiman Avanjuška Vajiman Avanjuška Vajiman Avanjuška Vajiman Avanjuška Vajiman Avanjuška Vajiman Avažiman Avačiman Avači                                                                                                    | New View                                   |                      |          |      |
| Xpnu/kć npolov       Avačimon       Avamužva         Image: Strange Strange                                                                                                    | 🔡 Αναζήτηση Προϊόντος 🛛 👻 🖵                | ×                    |          |      |
| Image: Image:                                                                                                    | Χρημ/κό προϊόν Αναζήτηση Αγαπημένα         |                      |          |      |
| AvaGirman<br>vici:<br>AudOchT - Australian Dollar/Canadian E<br>AUDOK - Australian Dollar/Canadian E<br>AUDOK - Australian Dollar/Danish Kron<br>AUDOK - Australian Dollar/Danish Kron<br>AUDOR - Australian Dollar/Danish Kron<br>AUDOR - Australian Dollar/Japanese Y<br>AUDOR - Australian Dollar/New Zealar<br>AUDOR - Australian Dollar/New Zealar<br>AUDSE - Australian Dollar/New Zealar<br>AUDSE - Australian Dollar/New Zealar<br>AUDSE - Australian Dollar/New Sealar<br>AUDSE - Australian Dollar/New Sealar<br>AUDSE - Australian Dollar/Singapore I<br>AUDSE - Australian Dollar/Singapore I<br>AUDSE - Canadian Dollar/Singapore D<br>CADDIY - Canadian Dollar/Singapore D<br>CADSE - Canadian Dollar/Singapore D<br>CADSE - |                                            |                      |          |      |
| ye:<br>Major<br>Major<br>AUDCAD - Australian Dollar/Canadian D<br>AUDCHF - Australian Dollar/Swiss France<br>AUDCHF - Australian Dollar/Swiss France<br>AUDCHF - Australian Dollar/Danish Kror<br>AUDCHF - Australian Dollar/British Pour<br>AUDDY - Australian Dollar/Norwegian<br>AUDNXD - Australian Dollar/Norwegian<br>AUDNXD - Australian Dollar/Norwegian<br>AUDSK - Australian Dollar/Norwegian<br>AUDSK - Australian Dollar/Singapore I<br>AUDSGD - Australian Dollar/Singapore I<br>AUDUSC - Canadian Dollar/Swedish Kro<br>CADCHF - Canadian Dollar/Swedish Kro<br>CADSK - Canadian Dollar/Swedish Kro<br>CADSK - Canadian Dollar/Norwegian I<br>CADSK - Canadian Dollar/Norwegian I<br>CADSK - Canadian Dollar/Norwegian I<br>CADSK - Canadian Dollar/Norwegian I<br>CADSK - Canadian Dollar/Singapore D<br>CADSK - Canadian Dollar/Vistralian Dollar<br>CADSK - Canadian Dollar/Vistralian Dollar<br>CADSK - Canadian Dollar/Singapore D<br>CADSK - Canadian Dollar/Singapore D<br>CADSK - Canadian Dollar/Sin | Αναζήτηση                                  | -                    |          |      |
| AUDCAD - Australian Dollar/Canadian E     AUDCAD - Australian Dollar/Canadian E     AUDCAF - Australian Dollar/Swiss France     AUDCAP - Australian Dollar/Swiss France     AUDCAD - Australian Dollar/Danish Kron     AUDEQP - Australian Dollar/British Pour     AUDD3PY - Australian Dollar/Norwegian     AUDNOK - Australian Dollar/Norwegian     AUDNOK - Australian Dollar/Norwegian     AUDNOK - Australian Dollar/Norwegian     AUDNOK - Australian Dollar/Norwegian     AUDNOK - Australian Dollar/Swiss france     AUDSGD - Australian Dollar/Swiss france     AUDSGD - Australian Dollar/Swiss france     AUDSGD - Australian Dollar/Swiss france     ADDSGD - Australian Dollar/Norwegian 1     AUDSGD - Australian Dollar/Norwegian 1     CADCHF - Canadian Dollar/Norwegian 1     CADSK - Canadian Dollar/Norwegian 1     CADSK - Canadian Dollar/Norwegian 1     CADSK - Canadian Dollar/Swiss france     CADSK - Canadian Dollar/Swiss france     CHFAVK - Swiss Franc/Nanish Krone     CHFAVK - Swiss Franc/Nanish Krone     CHFAVK - Swiss Franc/Norwegian fron     CHFAVK - Swiss Franc/Norwegian fron     CHFAVK - Swiss Franc/Norwegian fron     CHFAVK - Swiss Franc/Norwegian Krone     CHFAVK - Swiss Franc/Norwegian Krone     CHFAVK - Swiss Franc/Norwegian Krone     CHFAVK - Swis                                                                                                    | yia:                                       |                      |          |      |
| AUDCAD - Australian Dollar/Canadian E<br>AUDCAD - Australian Dollar/Swiss Franc<br>AUDCK - Australian Dollar/Swiss Franc<br>AUDCBK - Australian Dollar/Danish Kron<br>AUDCBP - Australian Dollar/British Pour<br>AUDDSP - Australian Dollar/Norwegian<br>AUDNOK - Australian Dollar/Norwegian<br>AUDNOK - Australian Dollar/Norwegian<br>AUDNOK - Australian Dollar/Norwegian<br>AUDNSC - Australian Dollar/Swiss franc<br>AUDSCD - Australian Dollar/Swiss franc<br>CADCHF - Canadian Dollar/Swiss franc<br>CADCHF - Canadian Dollar/Norwegian I<br>CADSCD - Canadian Dollar/Norwegian I<br>CADSCK - Canadian Dollar/Norwegian I<br>CADSCK - Canadian Dollar/Norwegian I<br>CADSCK - Canadian Dollar/Norwegian I<br>CADSCK - Canadian Dollar/Norwegian I<br>CADSCK - Canadian Dollar/Norwegian I<br>CADSCK - Canadian Dollar/Norwegian I<br>CADSCK - Canadian Dollar/Singapore D<br>CADSCK - Canadian Dollar/Singapore D<br>CADSCK - Canadian Dollar/Singapore D<br>CADSCK - Canadian Dollar/Singapore D<br>CADSCK - Canadian Dollar/Singapore D<br>CADSCK - Canadian Dollar/Singapore D<br>CADSCK - Canadian Dollar/Singapore D<br>CADSCK - Canadian Dollar/Singapore D<br>CADSCK - Canadian Dollar/Singapore D<br>CADSCK - Canadian Dollar/Singapore D<br>CADSCK - Canadian Dollar/Singapore D<br>CHFAUC - Swiss Franc/Danish Krone<br>CHFAUC - Swiss Franc/Narwegian Krone<br>CHFAUC - Swiss Franc/Narwegian Krone                                                                                                    | Fx Forex                                   |                      |          |      |
| ADDCHF - Australian Dolar/Siviss Franc<br>ADDCK - Australian Dolar/Davish Kror<br>ADDCK - Australian Dolar/Davish Kror<br>ADDGBF - Australian Dolar/British Pour<br>ADDGBF - Australian Dolar/Japanese Y<br>ADDNCK - Australian Dolar/Japanese Y<br>ADDNCK - Australian Dolar/New Zealar<br>ADDNCK - Australian Dolar/New Zealar<br>ADDSCD - Australian Dolar/New Zealar<br>ADDSCD - Australian Dolar/Sivis franc<br>CADCHF - Canadan Dolar/Sivis franc<br>CADCHF - Canadan Dolar/Sivis franc<br>CADCHF - Canadan Dolar/Sivis franc<br>CADSCK - Canadian Dolar/Sivis franc<br>CADSCK - Canadian Dolar/Sivis franc<br>CHFAUD - Swiss Franc/Danish Krone<br>CHFAUC - Swiss Franc/Danish Krone<br>CHFAUC - Swiss Franc/Naresian Krone                                                                                                    | Major                                      |                      |          |      |
| AUDOK: A Justralian Dollar/Danish Kron     AUDOK: A Justralian Dollar/Danish Kron     AUDELR: A Justralian Dollar/British Pour     AUDORD: A Justralian Dollar/Joanese Y     AUDNOX: A Justralian Dollar/New Zealar     AUDNZD - Australian Dollar/New Zealar     AUDNZD - Australian Dollar/Swedsh Krc     AUDSE - Australian Dollar/Swedsh Krc     AUDSE - Australian Dollar/Swedsh Krc     AUDSE - Australian Dollar/Swedsh Krc     AUDSE - Australian Dollar/Swedsh Krc     AUDSE - Canadian Dollar/Swiss franc     CADEUR - Canadian Dollar/Swiss franc     CADEUR - Canadian Dollar/Norwegian I     CADSEK - Canadian Dollar/Norwegian I     CADSEK - Canadian Dollar/Swedsh Kro     CADSEK - Canadian Dollar/Swedsh Kro     CADSEK - Canadian Dollar/Swedsh Kro     CADSEX - Canadian Dollar/Swedsh Kro     CADSEX - Canadian Dollar/Swedsh Kron     CHFIPK - Swiss Franc/Danish Krone     CHFIPK - Swiss Franc/Danish Krone     CHFIPK - Swiss Franc/Narpagan Kron     CHFIPK - Swiss Franc/Narpagan Kron     CHFIPK - Swiss Franc/Narpagan Kron     CHFIPK - Swiss Franc/Narpagan Kron     CHFIPK - Swiss Franc/Narpagan Kron     CHFIPK - Swiss Franc/Narpagan Kron     CHFIPK - Swiss Franc/Narpagan Kron     CHFIPK - Swiss Franc/Narpagan Kron     CHFIPK - Swiss Franc/Narpagan Kron     CHFIPK - Swiss Franc/Narpagan Kron     CHFIPK - Swiss Franc/Narpag                                                                                                    | Australian Dollar /Swiss France            |                      |          |      |
| AUDEUR - Australian Dollar/Euro AUDEUR - Australian Dollar/British Pour AUDJY - Australian Dollar/British Pour AUDJY - Australian Dollar/Norwegian AUDNC - Australian Dollar/Norwegian AUDNCD - Australian Dollar/Norwegian AUDNSC - Australian Dollar/Norwegian AUDSC - Australian Dollar/Swedish Krc AUDSC - Australian Dollar/Swedish Krc AUDUSC - Australian Dollar/Swedish Krc AUDUSC - Australian Dollar/Swedish Krc AUDUSC - Australian Dollar/Swedish Krc AUDUSC - Canadian Dollar/Swedish Krc CADSF - Canadian Dollar/Norwegian CADSFK - Canadian Dollar/Norwegian CADSFK - Canadian Dollar/Norwegian CADSFK - Canadian Dollar/Norwegian CADSFK - Canadian Dollar/Norwegian CADSFK - Canadian Dollar/Norwegian CADSFK - Canadian Dollar/Norwegian CADSFK - Canadian Dollar/Normegian CADSFK - Canadian Dollar/Normegian CADSFK - Canadian Dollar/Normegian CADSFK - Canadian Dollar/Normegian CADSFK - Canadian Dollar/Normegian CADSFK - Canadian Dollar/Normegian CADSFK - Canadian Dollar/Normegian CADSFK - Canadian Dollar/Normegian CADSFK - Canadian Dollar/Normegian CADSFK - Canadian Dollar/Normegian CADSFK - Canadian Dollar/Normegian CADSFK - Canadian Dollar/Normegian CADSFK - Canadian Dollar/Normegian CADSFK - Swiss Franc/Normegian Kron CADSFK - Swiss Franc/Normegian Kron CADSFK - Swiss Franc/Normegian                                                                                                    | August alian Dollar /Danish Kron           |                      |          |      |
| AUDGBP - Australian Dollar/British Pour-<br>AUDJPY - Australian Dollar/British Pour-<br>AUDNDK - Australian Dollar/Japanese Yi<br>AUDNOK - Australian Dollar/Norwegian<br>AUDSEC - Australian Dollar/New Zealar<br>AUDSEC - Australian Dollar/Swedish Krc<br>CADUSCD - Australian Dollar/Jishoganore (<br>AUDUSC) - Australian Dollar/Jishoganore (<br>AUDUSC) - Australian Dollar/Jishoganore (<br>AUDUSC) - Australian Dollar/Jishoganore (<br>AUDUSC) - Australian Dollar/Jishoganore (<br>CADURC - Canadian Dollar/Norwegian (<br>CADSEK - Canadian Dollar/Norwegian (<br>CADSEK - Canadian Dollar/Norwegian (<br>CADSEK - Canadian Dollar/Singapore D<br>CADSEK - Canadian Dollar/Jishoganore D<br>CADSEK - Canadian Dollar/Jishoganore D<br>CADSEK - Canadian Dollar/Jishoganore D<br>CADSEK - Canadian Dollar/Singapore D<br>CADSEK - Canadian Dollar/Singapore D<br>CADSEK - Canadian Dollar/Singapore D<br>CADSEK - Canadian Dollar/Singapore D<br>CADSEK - Canadian Dollar/Singapore D<br>CADSEK - Cisandan Dollar/Singapore D<br>CADSEK - Cisandan Dollar/Singapore D<br>CADSEK - Canadian Dollar/Singapore D<br>CADSEK - Canadian Dollar/Singapore D<br>CADSEK - Canadian Dollar/Singapore D<br>CADSEK - Canadian Dollar/Singapore D<br>CADSEK - Canadian Dollar/Singapore D<br>CADSEK - Canadian Dollar/Singapore D<br>CADSEK - Cisandan Dollar/Singapore D<br>CADSEK - Cisandan Dollar/S        | Ex AUDEUR - Australian Dollar/Euro         |                      |          |      |
| ALDJPY - Australian Dollar/Japanese Yi     ALDNOK - Australian Dollar/Norvegian     AUDN2C - Australian Dollar/New Zealar     AUDSEC - Australian Dollar/New Zealar     ALDSEK - Australian Dollar/Swedsh Krc     ALDSEC - Australian Dollar/Swedsh Krc     ALDUSD - Australian Dollar/Swedsh Krc     ALDUSD - Canadian Dollar/Swis franc     CADEUR - Canadian Dollar/Swis franc     CADEUR - Canadian Dollar/Norvegian I     CADEUR - Canadian Dollar/Norvegian I     CADSEK - Canadian Dollar/Swedsh Kro     CADSEK - Canadian Dollar/Swedsh Kro     CADSEK - Canadian Dollar/Swedsh Kro     CADSEK - Canadian Dollar/Swedsh Kro     CADSEX - Canadian Dollar/Swedsh Kro     CADSEX - Canadian Dollar/Swedsh Kro     CADSEX - Canadian Dollar/Swedsh Kro     CADUSD - Swiss Franc/Danish Krone     CHFAUD - Swiss Franc/Danish Krone     CHFAUD - Swiss Franc/Danish Krone     CHFAUD - Swiss Franc/Danish Krone     CHFAUC - Swiss Franc/Narpase Yen     CHFAUC - Swiss Franc/Narpase Yen     CHFAUC - SwisFranc/Narpase Yen     CHFAUC - Swiss Franc/Narpase Yen     CHFAUC -                                                                                                    | Fx AUDGBP - Australian Dollar/British Pour |                      |          |      |
| AUDNOK - Australian Dollar/Norwegian AUDNOK - Australian Dollar/New Zealar AUDSEK - Australian Dollar/New Zealar AUDSEK - Australian Dollar/Singapore [ AUDSEA - Australian Dollar/Singapore [ AUDUSEA - Australian Dollar/Sinsis franc CADEUR - Canadian Dollar/Norwegian [ CADEUR - Canadian Dollar/Norwegian [ CADEUR - Canadian Dollar/Norwegian [ CADSEK - Canadian Dollar/Norwegian [ CADSEK - Swiss Franc/Norwegian [ CADSEK - Swiss Franc/Norwegian [ CADSEK - Swiss Franc/Norwegian [ CA                                                                                                    | FX AUDJPY - Australian Dollar/Japanese Yu  |                      |          |      |
| AUDNZD - Australian Dollar/New Zealar AUDNSK - Australian Dollar/Swedish Krc AUDSGD - Australian Dollar/Swedish Krc AUDUSD - Australian Dollar/JuS Dollar CADCHF - Canadian Dollar/JuS Dollar CADCHF - Canadian Dollar/Jusapanese Ye CADSH - Canadian Dollar/Norvegian I CADSK - Canadian Dollar/Norvegian I CADSK - Canadian Dollar/Norvegian I CADSK - Canadian Dollar/Norvegian I CADSGD - Canadian Dollar/Swedish Kro CADSGD - Canadian Dollar/JuS Dollar CADSGD - Canadian Dollar/Norvegian I CADSGD - Canadian Dollar/Norvegian I CADSGD - Canadian Dollar/Norvegian I CADSGD - Canadian Dollar/Norvegian I CADSGD - Canadian Dollar/Swedish Kro CADSGD - Canadian Dollar/Swedish Kron CADSGD - Canadian Dollar/Swedish Krone CADSDS - Canadian Dollar/Swedish Krone CADSDS - Canadian Dollar/Norvegian I CADSSS - Canadian Dollar/Norvegian I CADSSS - CADSSS - Canadian Dollar/Norvegian I CADSSS - CADSSS - Canadian Dollar/Norvegian I CADSSS - CADSSS - Canadian Dollar/Norvegian I CADSSS - CADSSS - Canadian Dollar/Norvegian I CADSSS - CADSSS - Canadian Dollar/Norvegian I CADSSS - CADSSS - Canadian Dollar/Norvegian I CADSSS - CADSSS - Canadian Dollar/Norvegian I CADSSS - CADSSS - Canadian Dollar/Norvegian I CADSSS - CADSSS - Canadian Dollar/Norvegian I CADSSS - CADSSS - Canadian Dollar/Norvegian I CADSSS - CADSSS - CADSSS - CADSSS - CADSSS - CADSSS - CADSSS                                                                                                    | AUDNOK - Australian Dollar/Norwegian       |                      |          |      |
| AUDSEK - Australian Dollar/Swedish Krc AUDSGD - Australian Dollar/Singapore ( AUDUSD - Australian Dollar/Singapore ( AUDUSD - Australian Dollar/Singapore ( AUDUSD - Australian Dollar/Singapore ( ADDVH - Canadian Dollar/Furo CADJY - Canadian Dollar/Japanese Ye CADJVK - Canadian Dollar/Norwegian 1 CADSEK - Canadian Dollar/Singapore D CADSEK - Canadian Dollar/Singapore D CADSEK - Canadian Dollar/Singapore D CADSEK - Canadian Dollar/Singapore D CADSEK - Canadian Dollar/Singapore D CADSEK - Canadian Dollar/Singapore D CADSEK - Canadian Dollar/Singapore D CADSEK - Canadian Dollar/Singapore D CADSEK - Canadian Dollar/Singapore D CADSEK - Canadian Dollar/Singapore D CADSEK - Canadian Dollar/Singapore D CADSEK - Comadian Dollar/Singapore D CADSEK - Comadian Dollar/Singapore D CADSEK -                                                                                                    | Fx AUDNZD - Australian Dollar/New Zealar   |                      |          |      |
| AUDSGD - Australian Dollar /Singapore I     AUDUSD - Australian Dollar /US Dollar     ADUUSD - Canadian Dollar /US Dollar     CADCHF - Canadian Dollar /Swiss franc     CADEUR - Canadian Dollar /Swiss franc     CADDIX - Canadian Dollar/Singapore D     CADSGE - Canadian Dollar/Singapore D     CADSGE - Canadian Dollar/Si                                                                                                    | Fx AUDSEK - Australian Dollar/Swedish Krc  |                      |          |      |
| AUDUSD - Australian Dollar/US Dollar CADEUR - Canadian Dollar/Swiss franc CADEUR - Canadian Dollar/Swiss franc CADEUR - Canadian Dollar/Japanese Ye CADEUR - Canadian Dollar/Japanese Ye CADEUR - Canadian Dollar/Norwegian I CADSEK - Canadian Dollar/Norwegian I CADSEK - Canadian Dollar/Swedish Kro CADSEG - Canadian Dollar/US Dollar CADSEG - Canadian Dollar/US Dollar CADEUR - Canadian Dollar/US Dollar CADEUR - Canadian Dollar/US Dollar CADEUR - Canadian Dollar/US Dollar CADEUR - Canadian Dollar/US Dollar CADEUR - Canadian Dollar/US Dollar CADEUR - Canadian Dollar/US Dollar CADEUR - Canadian Dollar/US Dollar CADEUR - Swiss Franc/Danish Krone CADEUR - Swiss Franc/Danese Yen CADEUR - Swiss Franc/Norwegian Kron                                                                                                    | AUDSGD - Australian Dollar/Singapore [     |                      |          |      |
| CADCHF - Canadian Dollar/Swiss franc CADEUR - Canadian Dollar/Euro CADJPV - Canadian Dollar/Laro CADJYV - Canadian Dollar/Norwegian I CADSOK - Canadian Dollar/Norwegian I CADSOK - Canadian Dollar/Swiedish Kro CADSOS - Canadian Dollar/Swigapore D CADSOS - Canadian Dollar/Singapore D CADSOS - Canadian Dollar/Singapore D CADSOS - CADSOS - CADSOS - CADSOS - CADSOS - CADSOS - CADSOS - CADSOS - CADSOS - CADSOS - CADSOS                                                                                                    |                                            |                      |          |      |
| CADEUR - Canadian Dollar/Euro CADEUR - Canadian Dollar/Japanese Ye CADNOK - Canadian Dollar/Norvegian I CADNOK - Canadian Dollar/Singapore D CADSEK - Canadian Dollar/Singapore D CADUSD - Canadian Dollar/Singapore D CADUSD - Canadian                                                                                                    |                                            |                      |          |      |
| CADJPY - Canadian Dollar/Japanese Ye CADNOK - Canadian Dollar/Norwegian I CADSEK - Canadian Dollar/Norwegian I CADSEK - Canadian Dollar/Singapore D CADSED - Canadian Dollar/US Dollar CADSED - Canadian Dollar/US Dollar CADJSD - Canadian Dollar/US Dollar CADJSD - CADJSD - CADJSD                                                                                                    |                                            |                      |          |      |
| CADNOK - Canadian Dollar, Norwegian I CADNOK - Canadian Dollar, Norwegian I CADSEK - Canadian Dollar, Swedish Kro CADSED - Canadian Dollar, Singapore D CADSED - Canadian Dollar, Canadian Dollar, Canadian Dollar, Canadian Dollar, Canadian Dollar, CHFAUD - Swiss Franc/Danish Krone CHFINK - Swiss Franc/Japanese Yen CCHFINK - Swiss Franc/Norwegian Kron CHFINK - Swiss Franc/Norwegian Kron CH                                                                                                    |                                            |                      |          |      |
| CADSEK - Canadian Dollar/Swedish Kro CADSED - Canadian Dollar/Singapore D CADUSD - Canadian Dollar/Singapore D CADUSD - Canadian Dollar/US Dollar CAFAUD - Swiss Franc/Danish Krone CHFAUD - Swiss Franc/Danish Krone CHFAUK - Swiss Franc/Japanese Yen CHFAUK - Swiss Franc/Norwegian Kron CHFNCK - Swiss Franc/Norwegian Kron CHFNCK - Swiss Franc/Norwegian Kr                                                                                                    |                                            |                      |          |      |
| CADSGD - Canadian Dollar/Singapore C CADSUSD - Canadian Dollar/US Dollar CCCAUSD - Canadian Dollar/US Dollar CCCAFEAUD - Swiss Franc/Australian Dollar CCCAFEAU+ Swiss Franc/Danish Krone CCCAFEAU+ Swiss Franc/Japanese Yen CCCAFEAU+ Swiss Franc/Norwegian Kron CCCAFEAU+ Swiss Franc/Norwegian Kron CCCAFEAU+ Swiss CCCAFEAU+ Swiss Franc/Norwegian Kron CCCAFEAU+ Swiss CCCAFEAU+ Swiss                                                                                                    |                                            |                      |          |      |
| CADUSD - Canadian Dollar/US Dollar CADUSD - Swiss Franc/Australian Dollar CHFDKK - Swiss Franc/Danish Krone CHFDYC - Swiss Franc/Danese Yen CCHFDYC - Swiss Franc,Norwegian Kron                                                                                                    | Fx CADSGD - Canadian Dollar/Singapore D    |                      |          |      |
| CHFAUD - Swiss Franc/Australian Dollar  CHFDKK - Swiss Franc/Danish Krone  CHFJVK - Swiss Franc/Japanese Yen  CHFJVK - Swiss Franc/Norwegian Kron  (1)                                                                                                    | Fx CADUSD - Canadian Dollar/US Dollar      |                      |          |      |
| CHFDKK - Swiss Franc/Danish Krone  CHFJPY - Swiss Franc/Japanese Yen  CHFJNCK - Swiss Franc/Norwegian Kron  III  III  III  III  III  III  III                                                                                                    | Fx CHFAUD - Swiss Franc/Australian Dollar  |                      |          |      |
| CHFJPY - Swiss Franc/Japanese Yen     CHFJNY - Swiss Franc/Norwegian Kron     CHFNOK - Swiss Franc/Norwegian Kron                                                                                                    |                                            |                      |          |      |
| CHIFNOK - Swiss Franc/Norwegian Kron                                                                                                    | CHFJPY - Swiss Franc/Japanese Yen          |                      |          |      |
|                                                                                                    | CHFNOK - Swiss Franc/Norwegian Kron        | -                    |          |      |
|                                                                                                    |                                            |                      |          |      |

Εναλλακτικά, μπορείτε να αναζητήσετε τη συναλλαγματική ισοτιμία της επιλογής σας κάνοντας χρήση του πεδίου «Αναζήτηση για», πληκτρολογώντας για παράδειγμα στο πεδίο «EURUSD».

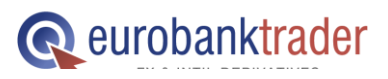

# Οδηγός χρήσης πλατφόρμας eurobanktrader (downloadable version)

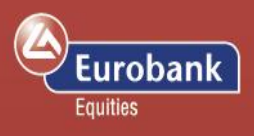

| 🔍 Eurobanktrader Simula                                                                                                    | tion - Προεπιλογή]                                                                                            | 1                                     |                      | -              |
|----------------------------------------------------------------------------------------------------|----------------------------------------------------------------------------------------------------|---------------------------------------|----------------------|----------------|
| Αρχείο 🔻 Συναλλαγές                                                                                                    | Λογαριασμός                                                                                                   | Έρευνα και Νέα                        |                      |                |
| Συναλλαγές Εντολές Σι                                                                                                    | οναλλαγή Πίνακας<br>pptions τ Forex                                                                           | Λίστα<br>παρακολούθησης<br>Συναλλαγές | Ανοικτές<br>Θέσεις • | Πράξεις Α<br>Ε |
| New View                                                                                                    |                                                                                                    |                                       |                      |                |
| 🔡 Αναζήτηση Προϊόντος                                                                                                    |                                                                                                    | <b>-</b> ₽ X                          |                      |                |
| Χρημ/κό προϊόν Αναζήτησ                                                                                                    | η Αγαπημένα                                                                                                   |                                       |                      |                |
| 🌉 🐌 🤗 i 🏪 🐂                                                                                                    | Fx 🏂 🕫 Fu                                                                                                    | <b>G</b>                              |                      |                |
| Αναζήτηση<br>για:                                                                                                    |                                                                                                    |                                       |                      |                |
| <ul> <li>Maior</li> <li>For EURUSD - E</li> <li>Forex Vanilla Option</li> <li>Forex Vanilla Option</li> <li>EURUSD - Euro,</li> <li>Forex Binary Option</li> <li>EURUSD - Euro,</li> <li>Forex Binary Option</li> <li>EURUSD - Euro,</li> <li>Forex Binary Option</li> <li>CFD</li> <li>Forex CFD</li> <li>Forex</li> <li>Forex</li> <li>Forex Asian</li> <li>Forex Latin Amage</li> <li>Forex UK</li> <li>Forex US</li> <li>Forex US</li> <li>Sorex US</li> <li>Sorex US</li> <li>Sorex Vanilla Option</li> </ul> | turo/US Dollar<br>ht<br>ht<br>/US Dollar<br>/US Dollar<br>/US Dollar<br>/US Dollar<br>npοϊόντων<br>n<br>erica | συναλλαγ                              |                      |                |

**Q** eurobanktrader

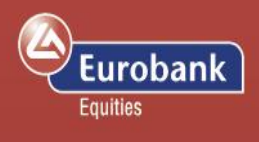

#### Συναλλαγές: καταχώρηση & τύποι εντολών

Κάνοντας δεξί κλικ στο ζεύγος της επιλογής σας θα εμφανιστεί ένα ακόμα μενού, στο οποίο μπορείτε να επιλέξτε «**Συναλλαγές**».

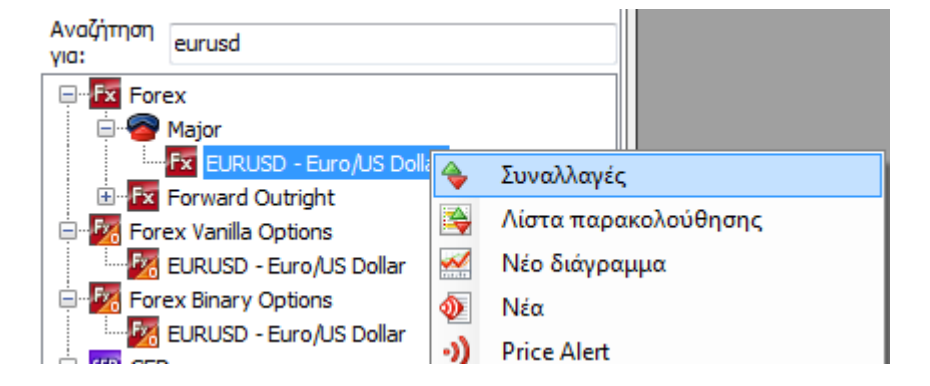

Πατώντας το «Συναλλαγές» θα ανοίξει το παράθυρο Συναλλαγών σε FX όπως φαίνεται και παρακάτω. Επιλέξτε το ζεύγος νομισμάτων που θέλετε (π.x. EURUSD) και στη συνέχεια συμπληρώστε το ποσό που θέλετε να συναλλαχθείτε.

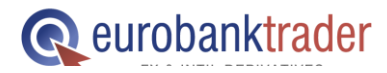

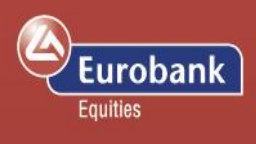

#### ΑΜΕΣΗ ΣΥΝΑΛΛΑΓΗ

#### ΚΑΤΑΧΩΡΗΣΗ ΕΝΤΟΛΗΣ

Η λειτουργικότητα της άμεσης συναλλαγής Με την καταχώρηση εντολής μπορείτε να απευθύνεται ιδιαιτέρως σε επενδυτές οι οποίοι επιθυμούν να εκτελούν τις εντολές τους άμεσα στις εκάστοτε ισχύουσες τιμές στις αγοράς. Σε αυτή την περίπτωση, μπορείτε να κάνετε τις συναλλαγές σας με ένα μόνο κλικ στις τιμές Πώλησης ή Αγοράς που εμφανίζονται στο μπλε πλαίσιο.

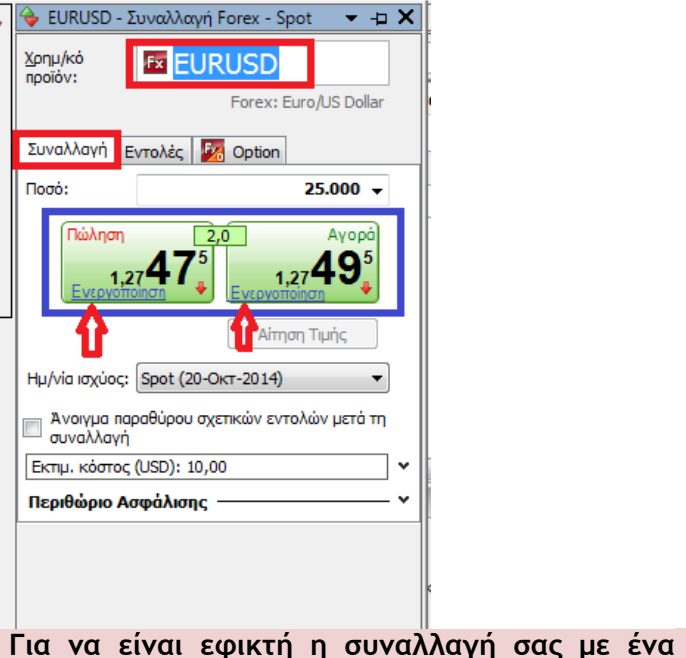

θα πρέπει να πατήσετε

| 🔶 EURUSD - E               | εντολές Forex          | ⊐ ×                |
|----------------------------|------------------------|--------------------|
| <u>Χ</u> ρημ/κό<br>προϊόν: | 🖾 EURUSD               |                    |
|                            | Forex: E               | uro/US Dollar      |
| Συναλλαγή 🗄                | ντολές 🧖 🌆 Option      |                    |
| Αρχική εντο                | <b>λ</b> ή             |                    |
| Ποσό:                      |                        | 25.000 👻           |
| <u>Α</u> γορά/Πώλη<br>ση:  | Αγορά                  | •                  |
| Τύπος<br>Καταχώρησης       | Limit                  | •                  |
| <u>Τ</u> ιμή:              |                        | 1,26930 🜲          |
| Διάρκεια                   | Ισχύουσα μέχρι ακυρ    | ώσεως 🔻            |
| Take Profit /              | Stop Loss              | ^ <b>^</b>         |
| Limit:                     | % 👻                    | *<br>*             |
| Stop if Of                 | fered v %              | A.<br>Y            |
| Εκτ. κόστος ε              | όν εκτελεστεί (USD): Ξ | 10,00 Bid / As 🗸 🗸 |
| Περιθώριο Α                | σφάλισης ———           |                    |
|                            | Δά                     | οστε εντολή(ές)    |
|                            |                        |                    |
|                            |                        |                    |
|                            |                        |                    |
|                            |                        |                    |
|                            |                        |                    |
|                            |                        |                    |

έμπειρους ορίσετε εσείς την τιμή που επιθυμείτε να εκτελεστεί η συναλλαγή σας.

Στο παράδειγμά μας - του EUR/USD μπορείτε να αγοράσετε Ευρώ έναντι δολαρίου πατώντας στο Αγορά, ανοίγοντας έτσι μία θέση long (αγοράς) στο Ευρώ. Έχετε δηλαδή αγοράσει Ευρώ, πουλώντας δολάρια. Αντίθετα, μπορείτε να πουλήσετε Ευρώ έναντι δολαρίου πατώντας στο Πώληση, ανοίγοντας έτσι μία short θέση στο Ευρώ. Έχετε δηλαδή πουλήσει Ευρώ, αγοράζοντας δολάρια.Πατήστε στο Αγορά για να ανοίξετε μια θέση αγοράς (long) σε EUR (αγοράζετε EUR και ταυτόχρονα πουλάτε USD), ή στο Πώληση για να πουλήσετε EUR (αγοράζοντας USD).

το

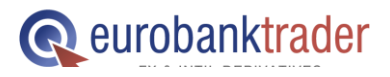

μόνο

κλικ

«Ενεργοποίηση»

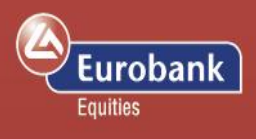

# Καταχώρηση σχετικών εντολών

| Πώληση 2.0 Ανορά                                        | Όπως μπορείτε να δείτε και στην πλατφόρμα       |
|---------------------------------------------------------|-------------------------------------------------|
|                                                         | σας, τα δύο πεδία στα αριστερά είναι σε         |
| 1,27 <b>4 / 🖕</b> 1,27 <b>4 J</b>                       | πρασινο χρωμα. Το χρωμα στα συγκεκριμενα        |
|                                                         | πεοία σχετιζεταί με τις τιμες. Στην αγορα       |
| Αίτηση Τιμής                                            | ουναλλαγματός, τις περιοσότερες φόρες το        |
| Hu/via myioc: Spot (20-0kt-2014)                        | χρωμα παραμένει πρασινό, εκτός από τις          |
|                                                         | περιπτωσείς που το πούου προς συναλλαγη         |
| Ανοιγμα παραθύρου σχετικών εντολών μετά τη<br>συνολλογό | είναι μεγάλο, στις σποιες το πεσίο σα γίνει     |
| oovandail                                               | Πεδία σε πράσινο χρώμα: Οι τιμές που βλέπετε    |
|                                                         | είναι οι ακριβείς τιμές στις οποίες μπορείτε να |
| • Πώληση (Bid): Η τρέχουσα τιμή                         | αγοράσετε ή να πουλήσετε τη δεδομένη στιγμή     |
| στην οποία μπορείτε να πουλήσετε                        | και η συναλλαγή θα εκτελεστεί άμεσα.            |
| το ζεύγος νομισμάτων.                                   | Πεδία σε κίτρινο χρώμα: Οι τιμές που βλέπετε    |
| • Αγορά (Ask): Η τρέχουσα τιμή στην                     | είναι ενδεικτικές και η εκτέλεση της            |
| οποία μπορείτε να αγοράσετε το                          | συναλλαγής εξαρτάται από τη ρευστότητα της      |
| ζεύγος νομισμάτων.                                      | αγοράς.                                         |
|                                                         | Πεδία σε μοβ χρώμα: Οι τιμές που βλέπετε        |
|                                                         | είναι ενδεικτικές και υπάρχει χρονική           |
|                                                         | αποκλιση απο την τελευταια συναλλαγη που        |
|                                                         | εκτελεστηκε στο συγκεκριμενο προιον.            |
|                                                         | επομένως, ένσεχεται επίσης να σημαίνει ότι η    |
|                                                         | αγορα είναι κλειοτή η στι πραγματοποιουνται     |
|                                                         | οποιονδήποτε λόνο                               |
|                                                         |                                                 |

Αν η εντολή σας εκτελεστεί, θα εμφανιστεί στην οθόνη σας το παρακάτω παράθυρο.

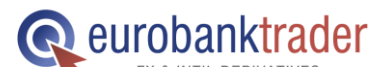

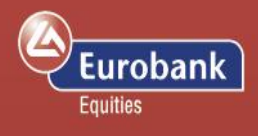

# Κατάσταση λογαριασμού & πίνακας ανοιχτών θέσεων

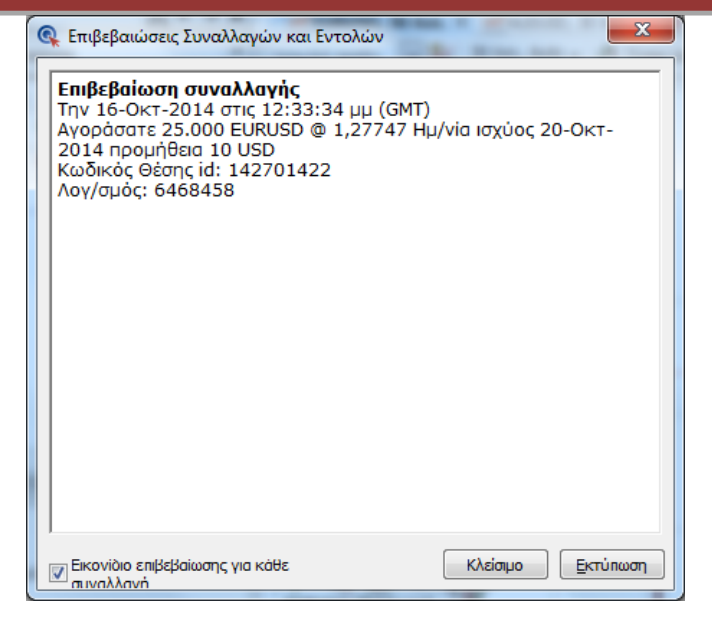

Για την καταχώρηση σχετικών εντολών, δηλαδή μίας εντολής όπου αν εκτελεστεί η πρώτη θα θέσει σε λειτουργία δύο ακόμα εντολές, παρακαλούμε επιλέξτε «Συναλλαγές» στο βασικό μενού και στο παράθυρο που θα ανοίξει επιλέξτε «Εντολές σε Forex»

| 💺 Eurobanktrader Simulation - Προεπ | τιλογή1                                                  | 100                                     | _                                                 |                                   |                                                                  |
|-------------------------------------|----------------------------------------------------------|-----------------------------------------|---------------------------------------------------|-----------------------------------|------------------------------------------------------------------|
| Αρχείο 🔻 Συναλλαγές Λογαριας        | τμός Έρευνα και Νέα                                      |                                         |                                                   |                                   |                                                                  |
| 🔶 科 🚼                               |                                                          | 🔖 📑                                     | 📈 👔 🌒                                             |                                   | ) 🗞 📕 🗙                                                          |
| Συναλλαγές Εντολές Συναλλαγή Π      | ίνακας Λίστα Ανοικτές Γ<br>Eprex παρακολούθησης Θέσεις • | Ιράξεις Ανοιχτές Λογαριασμός<br>Εντολές | Νέο Chat & Ειδοποιήσεις<br>διάγραμμα Squawk τιμής | Αναζήτηση Module Βοή<br>Προϊόντος | θεια Ρυθμίσεις Απενεργοποίηση Αποσύνδ<br>• συναλλαγών Συναλλαγών |
| Fx Εντολές σε Forex                 | Συναλλαγές                                               |                                         | Εργαλεία Συναλλαγών                               |                                   | Πλατφόρμα                                                        |
| FX Majors 🗙 🌆 CFD Εντολές           | Charts Account                                           |                                         |                                                   |                                   |                                                                  |
| 💊 🔯 USD C 🛅 Εντολές Futures         |                                                          |                                         | 었 - 무 X / 📈 EURUSD. 30 λε                         | e <b>n. × 📈</b> AUDUSD, 30 λεn.   | 🔊 Νέα 🕅 Περ. Λον.: 6468458 🕅 🐼 Νέο διά                           |

Με τον όρο «Σχετικές Εντολές» εννοούμε ότι αφού καταχωρήσουμε μία εντολή (πρώτη), που θα εκτελεστεί όταν το επιτρέψουν οι συνθήκες της αγοράς, μπορούμε να καταχωρήσουμε έως και δύο ακόμα εντολές (δευτερεύουσες), οι οποίες θα ενεργοποιηθούν μόνο στην περίπτωση που εκτελεστεί η πρώτη μας εντολή. Οι δευτερεύουσες, αυτές, εντολές αποτελούν εντολές OCO, (η μία ακυρώνει την άλλη / one cancels other) επιτρέποντας την ταυτόχρονη καταχώρηση εντολής Stop Loss και Take Profit σε μία συγκεκριμένη θέση.

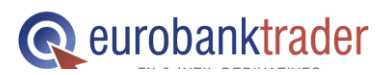

# Οδηγός χρήσης πλατφόρμας eurobanktrader (downloadable version)

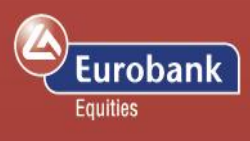

| Λογαριασμός:                   | 6468458               |                                | •          |
|--------------------------------|-----------------------|--------------------------------|------------|
| Ζεύγος:                        | EUR - US              | D 🖾                            |            |
| Αγορά/Πώληση                   | Αγορά 👻               | Ποσό:                          | 25.000 🗸   |
| Túnoc:                         | Limit 🔹               | Τιμή:                          | 1,26680 🚔  |
| Διάρκεια:                      | Ισχύουσα μέχρι 🔻      | Απόσταση από<br>τρέχουσα τιμή: |            |
| Εκτ. κόστος<br>εάν εκτελεστεί: | 10,00 USD             | Trailing step:                 | *<br>*     |
| Σχετικές εντολές               | : 🔘 Καμία             | Θ Εάν εκτελεσθε                | i 🔘 0.C.O. |
| 📝 Τοποθετήστε μ                | μα σχετική εντολή tak | e profit:                      |            |
| Αγορά/Πώληση<br>:              | Πώληση 👻              | Ποσό:                          | 25.000 👻   |
| Tύπος:                         | Limit 👻               | Τιμή:                          | 1,27315 ≑  |
| Διάρκεια:                      | Ισχύουσα μέχρι 🔻      |                                |            |
| 📝 Τοποθετήστε μ                | μα εντολή stop loss:  |                                |            |
| Αγορά/Πώληση<br>:              | Πώληση 👻              | Ποσό:                          | 25.000 👻   |
| Τύπος:                         | Stop if Offered 🔹     | Τιμή:                          | 1,26045 🌲  |
| Διάρκεια:                      | Ισχύουσα μέχρι 🔻      | Απόσταση από<br>τρέχουσα τιμή: | A V        |
|                                |                       | Trailing step:                 | A V        |
|                                | Δd                    | ύστε εντολή(ές)                | Ακύρωση    |
|                                | I                     | Bid:                           | Ask:       |
|                                |                       | 1,27229                        | 1,27249    |

| Λοναριασμός: Το σύστημα θα επιλέξει                 |
|-----------------------------------------------------|
| τον βασικό σας λοναριασμό κατά την                  |
| καταχώρηση εντολών. Χρησιμοποιήστε το               |
| πλήκτρο ανάπτυξης πεδίου για να επιλέξετε           |
| τον υπολογαριασμό στον οποίο επιθυμείτε             |
| να καταχωρήσετε την εντολή.                         |
| Ζεύνος: Επιλέξτε το ζεύνος νομισμάτων στο           |
| ατια θέλετε γα επενδύσετε                           |
| Ανορά / Πώληση: Πραγματοποιήστε ανορά               |
| ή πώληση                                            |
| Ποσό: Επιλέξτε το ποσό                              |
| Τύπος: Πατήστε για να καταγωρήσετε μια              |
| εντολή Limit Market Stop Stop Limit ή               |
| Trailing Stop                                       |
| <b>Τιμή:</b> Επιλέξτε την τιμή στην οποία θέλετε να |
| αγοράσετε/ ποιιλήσετε                               |
| <b>Λιάρκεια</b> . Η διάρκεια ισχύρς της εντολής     |
| Σνετικές εντολές. Επιλέξτε «Εάν εκτελεστεί»         |
| πορκειμένου να καταγωρήσετε ανετικές                |
| εντολές                                             |
| Κατανώρηση εντολής Take Profit: Μια                 |
| δεμτερεύομσα εντολή που ανετίζεται με την           |
| σονικό εντολή                                       |
| αρχική εντολή.<br>Καταγώρηση εντολής Stop Loss: Μια |
| δεμτερεύουσα εντολή που ανετίζεται με την           |
| αργική εντολή                                       |
|                                                     |

Κάνοντας κλικ στην επιλογή «Λογαριασμός» στο βασικό μενού της πλατφόρμας και στη συνέχεια επιλέγοντας «Κατάσταση Λογαριασμού», μπορείτε να δείτε τη νέα θέση σας στο πεδίο «Ανοικτές Θέσεις»

| κατάσταση<br>Λογαριασμού<br>Λογαριασμού Δογαριασμού Δρ                                                                                                    | Αρχείο<br>αστηριότητας        | οι Συναλλαγών 📷 Α<br>κάσταση Λογαριασμού 💽 F<br>ount exposure 🚵 A | Αναφορές συναλλαγών •<br>Forex Rollovers<br>Αναφορές Forex Options<br>Αναφορές | 🥶 CFD Χρημα<br>🔄 Upcoming Ι                            | τικές προσαρμ<br>Margin and Co                                                                                                    | ιογές<br>Ilateral Changes                                                                       | Ιστορικό χρέωσης Διαχείριση Συνδρ Συνδρομ                                            | ; συνδρομών<br>ομών<br>ές                                                | 🧼 Συναλλατ<br>🔤 Ιστορικό<br>Συναλλαγέ                                           | γές Μετρητών<br>Συναλλαγών<br>ς Μετρητών |
|----------------------------------------------------------------------------------------------------|-------------------------------|-------------------------------------------------------------------|--------------------------------------------------------------------------------|--------------------------------------------------------|----------------------------------------------------------------------------------------------------|-------------------------------------------------------------------------------------------------|--------------------------------------------------------------------------------------|--------------------------------------------------------------------------|---------------------------------------------------------------------------------|------------------------------------------|
| iew View                                                                                                    |                               |                                                                   |                                                                                |                                                        |                                                                                                    |                                                                                                 |                                                                                      |                                                                          |                                                                                 |                                          |
| Πελατης: 6468458 - Carotina Λογαριασμος: 6468458 •                                                                                                    | Τρέχουσα Ο Ιστορικό:<br>EUR Σ | 21-0κτ-2014 ΈΔ Εμφαν                                              | เฮกต                                                                           |                                                        | EUR                                                                                                    |                                                                                                 |                                                                                      |                                                                          |                                                                                 | Εκτύπωση                                 |
| θέσεις χωρίς Περιθώριο Αστάλισης                                                                                                    | 0.00                          | δία λογαριασμού                                                   |                                                                                |                                                        | 100.089.10                                                                                                    |                                                                                                 |                                                                                      |                                                                          |                                                                                 |                                          |
| Μη πραγματοποιηθέν κέρδος/ζημία περιθωρίου                                                                                                    | 585,66                        | λλο ενέχυρο                                                       |                                                                                |                                                        | 0,00                                                                                                    |                                                                                                 |                                                                                      |                                                                          |                                                                                 |                                          |
| Κόστος κλεισίματος                                                                                                    | -114,99 <b>Δ</b>              | εν είναι διαθέσιμο για χρήα                                       | ση Περιθωρίου Ασφάλισης                                                        |                                                        | 0,00                                                                                                    |                                                                                                 |                                                                                      |                                                                          |                                                                                 |                                          |
| Αφανής αξία θέσεων                                                                                                    | 470,67 X                      | ρησιμοποιείται για απαιτήσ                                        | εις Περιθωρίου Ασφάλιση                                                        | ;                                                      | -41.389,95                                                                                                    |                                                                                                 |                                                                                      |                                                                          |                                                                                 |                                          |
| Ταμειακό υπόλοιπο                                                                                                    | 99.626,27 A                   | ιατίθεται για συναλλαγές μ                                        | ιε Περιθώριο Ασφάλισης                                                         |                                                        | 58.699,15                                                                                                    |                                                                                                 |                                                                                      |                                                                          |                                                                                 | E                                        |
| Μη καταχωρηθείσες συναλλαγές                                                                                                    | -7,84 A                       | νοιχτές θέσεις                                                    |                                                                                | 1                                                      | .130.200,21                                                                                                    |                                                                                                 |                                                                                      |                                                                          |                                                                                 |                                          |
| Αξία λογαριασμού                                                                                                    | 100.089,10 K                  | άλυψη έκθεσης στην αγορ                                           | ά                                                                              |                                                        | 8,9 %                                                                                                    |                                                                                                 |                                                                                      |                                                                          |                                                                                 |                                          |
|                                                                                                    |                               |                                                                   |                                                                                |                                                        |                                                                                                    |                                                                                                 |                                                                                      |                                                                          |                                                                                 |                                          |
|                                                                                                    | X                             | ρήση Περιθωρίου Ασφάλιση                                          | ης                                                                             |                                                        | 41 %                                                                                                    |                                                                                                 |                                                                                      |                                                                          |                                                                                 |                                          |
| Ανοικτές Θέσεις<br>Χρημικό προϊόν                                                                                                    | Χ                             | ρήση Περιθωρίου Ασφάλιστ<br>Αξίας Ημ/νία Λήξης                    | Α/Π                                                                            | Ποσό                                                   | 41 %<br>Άνοιγμα                                                                                                    | Κλείσιμο                                                                                        | Κέρδος/Ζημία                                                                         | ✓ Ισοσκελ Κ/Ζ σε EUR                                                     | ισμένες/κλειστ<br>% Τιμή                                                        | τές θέσεις                               |
| Ανοικτές Θέσεις<br>Χριμ/κά προϊόν<br>Γ. Fores D. Ξ.<br>Φ. Π. ΕυβCHF                                                                                                    | X                             | ρήση Περιθωρίου Ασφάλιση<br>Αξίας Ημ/νία Λήξης                    | A/Π<br>Πώληση                                                                  | Ποσό                                                   | 41 %<br>Άνοιγμα                                                                                                    | Kλείσιμο                                                                                        | Κέρδος/Ζημία<br>-59 CHF                                                              | ✓ Ισοσκελ<br>Κ/Ζ σε EUR<br>-49                                           | ισμένες/κλειστ<br>% Τιμή<br>-0.05                                               | τές θέσεις                               |
| Ανοικτές Θέσεις<br>Χρημγκό προϊόν<br>Σ Forex Ε Ξ<br>Β [] ΕυRCHF<br>Ξ [] ΕυRUSD                                                                                                    | X                             | ρήση Περιθωρίου Ασφάλιση<br>Αξίας Ημ/νία Λήξης                    | Α/Π<br>Πώληση<br>Αγορά                                                         | Подо́<br>50.000<br>25.000                              | <b>Άνοιγμα</b><br>1,20589<br>1,27720                                                                                                  | Κλείσιμο<br>1,20650 \$<br>1,27619 \$                                                            | Κέρδος/Ζημία<br>-59 CHF<br>-45 USD                                                   | ✓ Ισοσκελ<br>Κ/Ζ σε EUR<br>-49<br>-35                                    | ισμένες/κλειστ<br>% Τιμή<br>-0,05<br>-0,08                                      | τές θέσεις<br>8                          |
| Avoixτές Θέσεις<br>Σομμικό προϊόν<br>Γα Forex Ε Ε<br>Β Π EURCHF<br>Ε URUSD<br>ΕURUSD                                                                                                    | X,<br>нµ/via<br>23-0%         | ρήση Περιθωρίου Ασφάλιση<br>Αξίας Ημ/νία Λήξης<br>ττ-2014         | Α/Π<br>Πώληση<br>Αγορά<br>Αγορά                                                | Поло́<br>50.000<br>25.000<br>25.000                    | <b>Άνοιγμα</b><br>1,20589<br>1,27720<br>1,27720                                                                                       | Κλείσιμο           1,20650         \$           1,27619         \$           1,27619         \$ | Κέρδος/Ζημία<br>-59 CHF<br>-45 USD<br>-45 USD                                        | ✓ Ισοσκελι<br>Κ/Ζ σε EUR<br>-49<br>-35<br>-35                            | ισμένες/κλειστ<br>% Τψή<br>-0,05<br>-0,08<br>-0,08                              | τές θέσεις<br>2<br>2<br>8 <b>(4)</b>     |
| Ανοικτές Θέσεις<br>Χριμ/κά προϊόν<br>Γ Γοτεκ.Ε Ε<br>Ε ευικ.υκ<br>Ε ευικ.υκ<br>Ε υικ.υκ<br>Ε υικ.<br>Ε υικ.<br>Ε                                                                  | Hµ/via                        | ρήση Περιθωρίου Ασφάλιστ<br>Αξίας Ημ/νία Λήξης<br>τι-2014         | Α/Π<br>Πώληση<br>Αγοσά<br>Αγορά<br>Τα εικονίδια<br>εικονίδια τα                | ποσό<br>50.000<br>25.000<br>25.000<br>.α ποι<br>υν σχε | Ανοιγμα<br>1,20589<br>1,27720<br>1,27720<br>J εμφα<br>τικών                                                                           | Ατίσιμο<br>1,20650 \$<br>1,27619 \$<br>1,27619 \$<br>1,27619 \$<br>ανίζονται<br>εντολών         | κερδος/Ζημία<br>-59 CHF<br>-45 USD<br>-45 USD<br>ι στα δεξι<br>και εμφαν             | Ιοοσκελ ΚΖ σε ΕυR -49 -35 -35 -35 ά της ίζονται                          | ουμένες/κλειστ<br>% Τιμή<br>-0,05<br>-0,08<br>-0,08<br>-0,08<br>Οθόνη<br>όταν έ | κές θέσεις                               |
| Ανοικτές θέστες<br>Χρημνκά προϊόν<br>Γοτεκ Β Β<br>Β Ευθεμε<br>Ευθεμε<br>Ευθεμε | X                             | ρήση Περιθωρίου Ασφάλιστ<br>Αξίας Ημ/νία Λήξης<br>α:-2014         | Α/Π<br>Πώληση<br>Αγορά<br>Αγορά<br>Τα εικονίδι<br>εικονίδια τα                 | Ποσό<br>55.000<br>25.000<br>25.000<br>25.000           | Ανοιγμα           1,20589           1,27720           1,27720           1,27720           1,27720           1,27720           1,27720 | κλείσιμο<br>1,20650 \$<br>1,27619 \$<br>1,27619 \$<br>ανίζονται<br>εντολών                      | Κέρδος/Ζημία<br>-59 CHF<br>-45 USD<br>-45 USD<br>-45 USD<br>τα στα δεξι<br>και εμφαν | ✓ Ισοσκελ<br>κζ σε ευκ<br>-49<br>-35<br>-35<br>ά της<br>ίζονται<br>ΑΡΙΑΣ | ομένες/κλεισ<br>% τψή<br>-0,05<br>-0,08<br>-0,08<br>-0,08<br>Οθόνη<br>όταν έ    | τές θέσεις<br>Β<br>Β<br>Β<br>Γ<br>Σελ.   |

# Οδηγός χρήσης πλατφόρμας eurobanktrader (downloadable version)

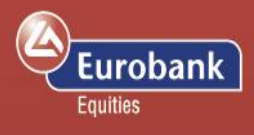

Ενώ, πατώντας στο διπλανό εικονίδιο θα δείτε λεπτομέρειες που αφορούν στη θέση σας.

| δείτε   | λεπτομέρειες της | θέα | σης                         | σας,                           | έχουν                              | τις                         | παρακάτω                   |
|---------|------------------|-----|-----------------------------|--------------------------------|------------------------------------|-----------------------------|----------------------------|
| λειτουρ | γικότητες:       |     |                             |                                |                                    |                             |                            |
| *       | Κλείσιμο θέσης   |     | <b>Ί</b> ατή                | ιστε για                       | να κλείσ                           | ετε άμ                      | εσα τη θέση                |
| *       | Εντολή Limit     |     | Ίατή<br>σχετι               | ιστε για<br>ική εντο           | να καταχ<br>λή Limit               | ιωρήσι                      | ετε μια                    |
| 2/      | Εντολή Stop      |     | Ίατή<br>σχετι               | ιστε για<br>ική εντο           | να καταχ<br>λή Stop                | ιωρήσι                      | ετε μια                    |
| 令争      | Αγορά/Πώληση     | 1   | Ίατή<br>αγορ<br>πώλι        | ιστε για<br>οά/<br>ηση         | να πραγ                            | ματοπο                      | οιήσετε                    |
| ΣΗΜΑΝ   | ТІКО             |     | νοη<br>Απορ<br>Απορ<br>Απορ | οείτε να<br>ικές με<br>α από τ | τοποθετι<br>τη θέση π<br>τον λογαρ | ήσετε ε<br>του ανα<br>νασμό | εντολές<br>οίξατε,<br>σας. |

| Λεπτομέρειες θέσης - EURL                      | JSD                          | B×                   |
|------------------------------------------------|------------------------------|----------------------|
| Θέση:                                          | FURUSD - Euro/US Dollar      |                      |
| Θέση πώλησης:                                  | 25.000                       |                      |
| Κέρδος/Ζημία:                                  |                              |                      |
| Τιμή Ανοίγματος:                               | 1,26738                      |                      |
| Τρέχουσα τιμή:                                 | \$ 1,27657 (-0,73%)          |                      |
| Συνολικό Κ/Ζ::                                 | -229,75 USD (-180,07 EUR)    |                      |
| Συνολικό Κ/Ζ <mark>(</mark> συμπ.<br>εξόδων):: | -249,75 USD (-195,79 EUR)    |                      |
| Λεπτομέρειες:                                  |                              |                      |
| Κωδικός Θέσης::                                | 142331501                    |                      |
| Λογαριασμός:                                   | 6468458 (EUR)                |                      |
| Κατάσταση:                                     | Άνοιγμα                      |                      |
| Ώρα εκτέλεσης:                                 | 08-Окт-2014 5:08:17 µµ (GMT) |                      |
| Ημ/νία ισχύος::                                | 20-Окт-2014                  |                      |
| Κόστη:                                         | Άνοιγμα                      | Κλείσιμο             |
| Προμήθεια:                                     | 10,00 USD (7,89 EUR)         | 10,00 USD (7,84 EUR) |
| Σύνολο:                                        | 10,00 USD (7,89 EUR)         | 10,00 USD (7,84 EUR) |
| Στοιχεία Κέρδους/Ζημίας::                      | Άνοιγμα                      | Κλείσιμο             |
| Τιμή μετατροπής (USD-<br>>EUR):                | 0,78895500                   | 0,78374500           |
| Κ/Ζ Συναλλανής::                               | -229.75 USD (-180.07 FUR)    |                      |

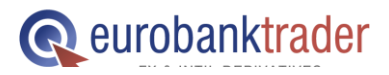

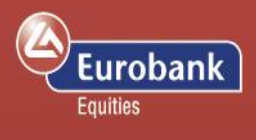

#### Ανοιχτές θέσεις και καταχώρηση σχετικών εντολών

Στα δεξιά του πίνακα των ανοικτών θέσεών σας θα βρείτε τα εικονίδια των σχετικών εντολών. Πατώντας στα εικονίδια των σχετικών εντολών θα ανοίξει η φόρμα που ακολουθεί, στην οποία μπορείτε να καταχωρήσετε μια σχετική εντολή Limit ή / και μια σχετική εντολή Stop. Όταν καθορίσετε τις τιμές, πατήστε το πλήκτρο «Δώστε εντολή(ές)» προκειμένου να καταχωρηθούν οι σχετικές εντολές σας.

| Ανοικτ | τές Θέα | τεις                       |                                                                                                    |                                                                                                    |                                                                         |                                                                                                    |                            |                                                                                 |                               |                               | 🖌 Ισοσκελισ       | μένες/κλε               | ιστές θέσεις |
|--------|---------|----------------------------|----------------------------------------------------------------------------------------------------|----------------------------------------------------------------------------------------------------|-------------------------------------------------------------------------|----------------------------------------------------------------------------------------------------|----------------------------|---------------------------------------------------------------------------------|-------------------------------|-------------------------------|-------------------|-------------------------|--------------|
| Fu     | Forey   | Χρημ/κό προϊόν<br>ΕΙ ΕΙ    |                                                                                                    | Ημ/νία Αξίας                                                                                                    | Ημ/νία Λή                                                               | ξης Α/Π                                                                                                    | Ποσό                       | Άνοιγμα                                                                         | Κλείσιμο                      | Κέρδος/Ζημία                  | K/Z σε EUR        | % Τιμή                  |              |
| ••••   | D       | EURCHF                     |                                                                                                    |                                                                                                    |                                                                         | Πώληση                                                                                                    | 50.000                     | 1,20589                                                                         | 1.20650                       | \$<br>-59 CHF                 | -49               | -0.05                   | 8            |
| Ξ      | 11      | EURUSD                     |                                                                                                    |                                                                                                    |                                                                         | Αγορά                                                                                                    | 25.000                     | 1,27720                                                                         | 1,27619                       | \$<br>-45 USD                 | -35               | -0,08                   | 8            |
|        | 1       | EURUSD                     |                                                                                                    | 23-Окт-2014                                                                                                    |                                                                         | Αγορά                                                                                                    | 25.000                     | 1,27720                                                                         | 1,27619                       | \$<br>-45 USD                 | -35               | -0,08                   | × 🛠 🏃        |
|        |         | EURCHF<br>EURUSD<br>EURUSD | <ul> <li>Εντολές σε Fo</li> <li>Σχετικές εντολέ</li> <li>Λογαριασμός: </li> <li>Χρημ/κό Προϊό</li> <li>Θέση: Πώληση:</li> <li>Τοποθετήστε μ</li> <li>Αγορά/Πώληση :</li> <li>Τύπος:</li> <li>Διάρκεια:</li> <li>Τύπος:</li> <li>Διάρκεια:</li> </ul> | 23-0κτ-2014<br>prex<br>ic προς τη θέα<br>6468458<br>v: EURUSD -<br>25.000 EURU<br>μα σχετική εντα<br>Αγορά<br>Limit<br>Ισχύουσα μέχ<br>σχετική εντολή<br>Αγορά<br>Stop if Bid<br>Ισχύουσα μέχ | ση: 14<br>Euro/L<br>SD @<br>ολή limit<br>φ<br>φ<br>φ<br>γ<br>stop:<br>φ | Πώληση         Αγορά         Αγορά         Αγορά         2331501         JS Dollar         1,26738         :         Ποσό:         Τιμή:         Απόσταση από τρέχουσα τιμή:         Trailing step:         στε εντολή(ἐς) | 50.000<br>25.000<br>25.000 | 1,20589<br>1,27720<br>1,27720<br>25.000<br>1,2687<br>25.000<br>1,2814<br>1,2814 | 1,20650<br>1,27619<br>1,27619 | -59 CHF<br>-45 USD<br>-45 USD | -49<br>-35<br>-35 | -0,05<br>-0,08<br>-0,08 |              |
|        |         |                            |                                                                                                    |                                                                                                    | E                                                                       | lid:                                                                                                    | Ask:                       |                                                                                 |                               |                               |                   |                         |              |
|        |         |                            |                                                                                                    |                                                                                                    | Γ                                                                       | 1,27508                                                                                                    |                            | 1,27                                                                            | 528                           |                               |                   |                         |              |
|        |         |                            |                                                                                                    |                                                                                                    |                                                                         |                                                                                                    |                            |                                                                                 |                               |                               |                   |                         |              |

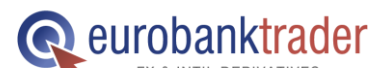

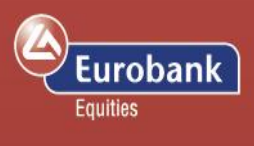

Για να δείτε τις ανοιχτές εντολές σας (δηλαδή τις εντολές που δεν έχουν ακόμα εκτελεστεί), πατήστε **Συναλλαγές > Ανοιχτές Εντολές**. Κάνοντας κλικ πάνω σε μία μη εκτελεσμένη εντολή σας δίνεται η δυνατότητα να την ακυρώσετε, να την τροποποιήσετε, να καταχωρήσετε νέα, ή να τη μετατρέψετε σε εντολή Market (άμεση εκτέλεση εντολής στην εκάστοτε ισχύουσα τιμή της αγοράς).

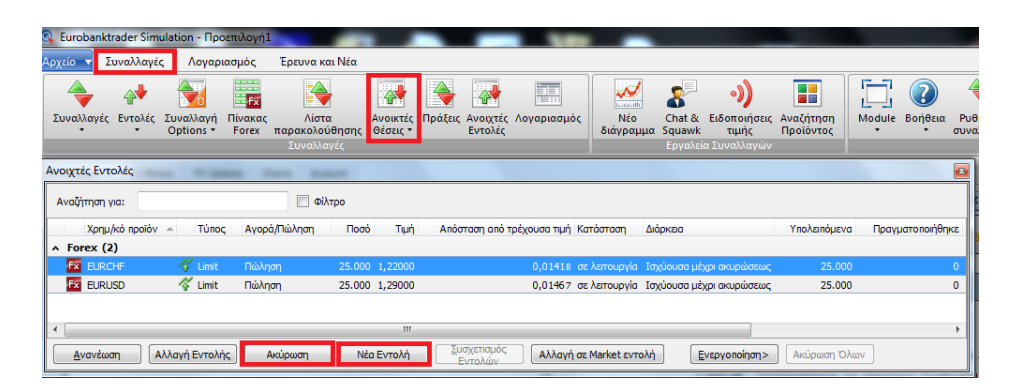

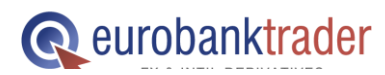

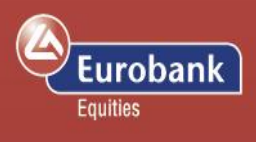

#### Είδη εντολών

Για να έχετε πλήρη εικόνα των ανοιχτών θέσεών σας, παρακαλούμε επιλέξτε το «Συναλλαγές» στο βασικό μενού και στη συνέχεια επιλέξτε την εικόνα με τη σήμανση «Ανοιχτές Θέσεις». Από τον πίνακα που θα εμφανιστεί, μπορείτε πολύ εύκολα να κλείσετε μια ανοιχτή θέση, να καταχωρήσετε μια σχετική εντολή, (για παράδειγμα μια εντολή Stop Loss ή μια εντολή Limit (Take Profit)).

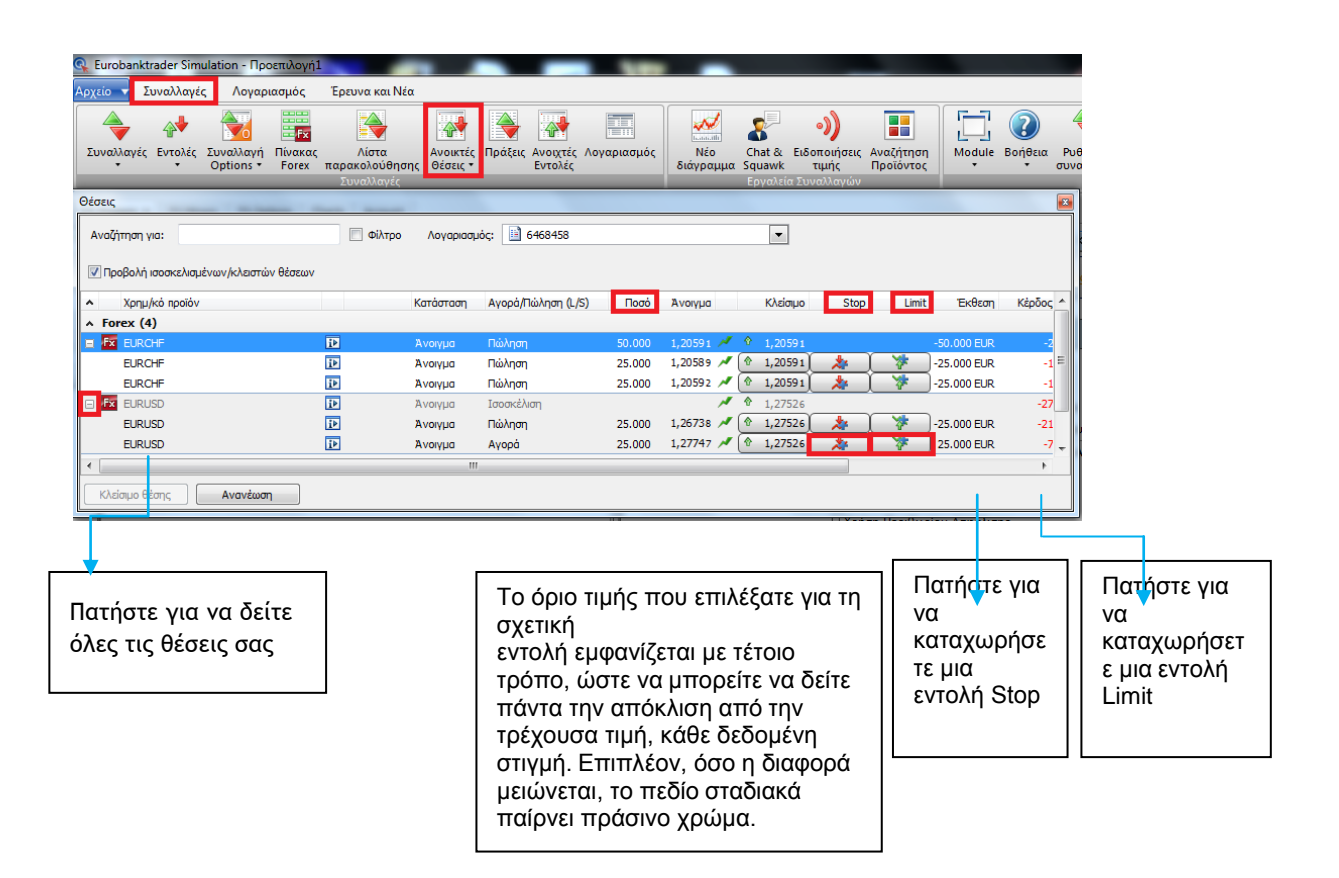

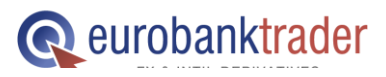

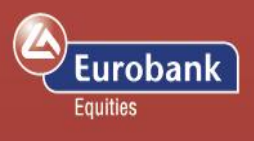

| Εντολή Market         | Market είναι η εντολή αγοράς ή πώλησης κάποιου προϊόντος όπου<br>δεν έχουμε θέσει επιθυμητή τιμή εκτέλεσης. Αυτή η εντολή θα<br>εκτελεστεί στην εκάστοτε ισχύουσα τιμή στην αγορά κατά την<br>καταχώρησής της.                                                                                                    |
|-----------------------|----------------------------------------------------------------------------------------------------|
| Εντολή Limit          | Οι Limit εντολές είναι εκείνες στις οποίες έχουμε θέσει την τιμή στην<br>οποία θέλουμε να εκτελεστεί η εντολή μας.<br>• Οι εντολές Limit για αγορά ορίζονται σε τιμές χαμηλότερες από την<br>τρέχουσα τιμή της αγοράς και εκτελούνται όταν η τιμή Αγοράς (Ask)<br>φθάσει ή ξεπεράσει το προκαθορισμένο επίπεδο τιμής (στην<br>περίπτωση που θέσουμε τιμή σε επίπεδα ψηλότερα από την τρέχουσα<br>τιμή της αγοράς, η εντολή εκτελείται άμεσα στην καλύτερη διαθέσιμη<br>τιμή κάτω από την τιμή Limit ή στην τιμή Limit).<br>• Οι εντολές Limit για πώληση ορίζονται σε τιμές υψηλότερες από την<br>τρέχουσα τιμή της αγοράς και εκτελούνται όταν η τιμή Πώλησης (Bid)<br>ξεπεράσει το προκαθορισμένο επίπεδο τιμής (Εφόσον προσδιοριστεί<br>σε επίπεδα κάτω από την τρέχουσα τιμή της αγοράς, η εντολή<br>εκτελείται άμεσα στην καλύτερη διαθέσιμη τιμή πάνω από την τιμή<br>Limit ή στην τιμή Limit).<br>Όταν μια εντολή Limit ενεργοποιείται, εκτελείται το συντομότερο<br>δυνατόν στην τιμή που είναι διαθέσιμη στην αγορά. Λάβετε υπόψη ότι<br>η τιμή στην οποία εκτελείται η εντολή εφόσον η τιμή ανοίγματος της<br>αγοράς είναι καλύτερη από την τιμή Limit που έχετε προσδιορίσει.<br>Τόσο στην περίπτωση των Futures (Συμβόλαια Μελλοντικής<br>Εκπλήρωσης), όσο και στην περίπτωση των CFDs, η εντολή θα<br>εκτελεστεί εφόσον καταστεί δυνατόν. Στην περίπτωση που κάποιος<br>αριθμός συμβολαίων μείνουν ανεκτέλεστα, θα παραμείνουν στην<br>αγορά ως εντολή Limit. |
| Εντολή Stop           | Οι εντολές Stop χρησιμοποιούνται για το κλείσιμο θέσεων στην<br>περίπτωση που η αγορά κινηθεί αντίθετα από το επιθυμητό,<br>προκειμένου να περιοριστούν οι απώλειες.<br>• Οι εντολές Stop για πώληση ορίζονται σε τιμές χαμηλότερες από την<br>τρέχουσα τιμή της αγοράς και εκτελούνται όταν η τιμή Πώλησης (Bid)<br>φθάσει ή ξεπεράσει το προκαθορισμένο επίπεδο τιμής.<br>• Οι εντολές Stop για αγορά ορίζονται σε τιμές υψηλότερες από την<br>τρέχουσα τιμή της αγοράς και εκτελούνται όταν η τιμή Αγοράς (Ask)<br>φθάσει ή ξεπεράσει το προκαθορισμένο επίπεδο τιμής.                                                                                                    |
| Εντολή Stop if<br>Bid | Οι εντολές Stop if Bid χρησιμοποιούνται συχνά για την αγορά του<br>προϊόντος επιλογής σε μια ανοδική αγορά.<br>Εάν το επίπεδο τιμής που έχει προσδιοριστεί αποτελεί στην αγορά την                                                                                                    |

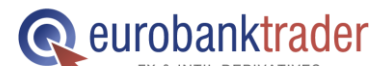

ΑΝΟΙΞΤΕ ΛΟΓΑΡΙΑΣΜΟ Σελ. ΑΝΟΙΞΤΕ ΛΟΓΑΡΙΑΣΜΟ ΣΤΟ DEMO ΠΕΡΙΒΑΛΛΟΝ 15

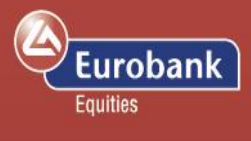

|                           | τιμή Πώλησης (Bid), η εντολή θα εκτελεστεί στην τιμή που<br>προσφέρεται από την τράπεζα. Για παράδειγμα, αν πουλήσατε το<br>ζεύγος EURUSD στο 1,2760, με μια εντολή Stop if Bid στο 1,2810, η<br>θέση θα κλείσει (δηλαδή το ζεύγος EURUSD θα αγοραστεί) όταν η τιμή<br>Πώλησης φθάσει ή ξεπεράσει το 1,2810.<br>Προτείνουμε τη χρήση των εντολών Stop if Bid μόνο για θέσεις αγοράς<br>Forex. Η χρήση της εντολής Stop if Bid για θέσεις πώλησης Forex<br>μπορεί να έχει ως αποτέλεσμα οι θέσεις να κλείσουν πρώιμα, εφόσον<br>κάποιο<br>γεγονός στην αγορά προκαλέσει διεύρυνση του spread μεταξύ των<br>τιμών Πώλησης / Αγοράς για σύντομο χρονικό διάστημα.                                                                                                    |
|---------------------------|----------------------------------------------------------------------------------------------------|
| Εντολή Stop if<br>Offered | Οι εντολές Stop if Offered χρησιμοποιούνται συχνά για την πώληση<br>του προϊόντος επιλογής σε περιπτώσεις καθοδικής αγοράς. Εάν η<br>αγορά φθάσει το επίπεδο τιμής που έχει προσδιοριστεί, η εντολή θα<br>εκτελεστεί στην τιμή<br>προσφοράς από την τράπεζα. Για παράδειγμα, αν αγοράσατε το<br>ζεύγος EURUSD στο 1,2700, με μια εντολή Stop if Offered στο 1,2650,<br>η<br>θέση θα κλείσει (δηλαδή θα πουληθούν USD έναντι EUR) όταν η τιμή<br>Αγοράς φθάσει ή ξεπεράσει το 1,2650 (δηλαδή, αν προσφερθεί τιμή<br>ύψους 1,2650).<br>Προτείνουμε τη χρήση των εντολών Stop if Offered μόνο για θέσεις<br>πώλησης Forex. Η χρήση της εντολής Stop if Offered για θέσεις<br>αγοράς Forex μπορεί να έχει ως αποτέλεσμα οι θέσεις να κλείσουν<br>πρώιμα, εφόσον κάποιο γεγονός στην αγορά προκαλέσει διεύρυνση<br>του spread μεταξύ των τιμών Πώλησης/Αγοράς για σύντομο χρονικό<br>διάστημα. |
| Εντολή Stop<br>Limit      | Στις συναλλαγές σε Futures, η εντολή Stop Limit αποτελεί μια<br>παραλλαγή της εντολής Stop, με μια χαμηλότερη/υψηλότερη τιμή<br>Limit για κλείσιμο της θέσης εφόσον η τιμή πέσει/ανέβει πολύ προτού<br>ολοκληρωθεί η εντολή. Η συγκεκριμένη εντολή περιορίζει<br>αποτελεσματικά τη συναλλαγή σε ένα προκαθορισμένο εύρος τιμών.                                                                                                    |
| Εντολή Trailing<br>Stop   | Η εντολή Trailing Stop είναι μια εντολή Stop με τιμή ενεργοποίησης<br>που μεταβάλλεται παράλληλα με την τιμή spot. Όσο η τιμή στην<br>αγορά αυξάνεται (για θέσεις αγοράς), η τιμή Stop αυξάνεται κατά το<br>ποσοστό που έχει προσδιορίσει ο χρήστης. Εάν η τιμή στην αγορά<br>υποχωρεί, η τιμή Stop παραμένει αμετάβλητη. Το συγκεκριμένο είδος<br>εντολής Stop βοηθά έναν επενδυτή να θέσει όριο στη μέγιστη πιθανή<br>ζημία χωρίς να περιορίζει το πιθανό κέρδος του από μια θέση. Επίσης,<br>μειώνει την ανάγκη διαρκούς παρακολούθησης των τιμών της αγοράς                                                                                                    |

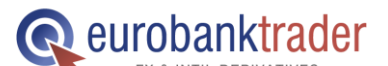

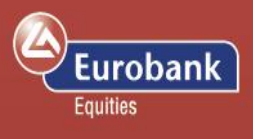

|          | για τις ανοικτές θέσεις που διατηρεί.                                                                                                    |
|----------|----------------------------------------------------------------------------------------------------|
| Σχετικές |                                                                                                    |
| εντολές  | Υπάρχουν διαθέσιμα πολλά είδη σχετικών εντολών. Μια εντολή «Εάν<br>εκτελεστεί» αποτελείται από δύο εντολές: Μια αρχική εντολή, η οποία<br>θα εκτελεστεί αμέσως μόλις το επιτρέψουν οι συνθήκες της αγοράς,<br>και μια δευτερεύουσα εντολή, η οποία θα ενεργοποιηθεί μόνο αν<br>εκτελεστεί η αρχική εντολή. Μια εντολή ΟCO (η μία ακυρώνει την<br>άλλη/ One-Cancels-Other) αποτελείται από δύο εντολές. Εάν<br>εκτελεστεί οποιαδήποτε από τις δύο, η δεύτερη εντολή ακυρώνεται<br>αυτόματα. Οι εντολές 3 τρόπων αφορούν την περίπτωση όπου<br>καταχωρούνται 2 εντολές, υπό την προϋπόθεση εκτέλεσης μιας άλλης,<br>αρχικής εντολής («If done»). Οι δευτερεύουσες, αυτές, εντολές<br>αποτελούν ουσιαστικά εντολές ΟCO και επιτρέπουν την ταυτόχρονη<br>καταχώρηση εντολής Stop Loss και Take Profit σε μία συγκεκριμένη<br>θέση. |

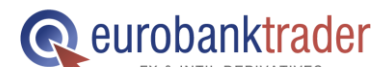

# Οδηγός χρήσης πλατφόρμας eurobanktrader (downloadable version)

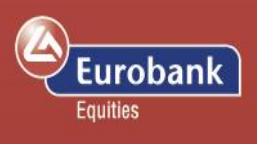

#### Διαγράμματα

Για να δείτε το διάγραμμα ενός προϊόντος παρακαλούμε επιλέξτε «Συναλλαγές» από το βασικό μενού και στη συνέχεια επιλέξτε την εικόνα με τη σήμανση Νέο Διάγραμμα. Στη συνέχεια πληκτρολογήστε το όνομα του προϊόντος που θέλετε να απεικονίσετε σε διάγραμμα. Ένα εξαιρετικά ενδιαφέρον χαρακτηριστικό των διαγραμμάτων είναι ότι μπορείτε να έχετε εικόνα των ανοιχτών θέσεών σας καθώς και των σχετικών εντολών που έχετε θέσει για το προϊόν αυτό.

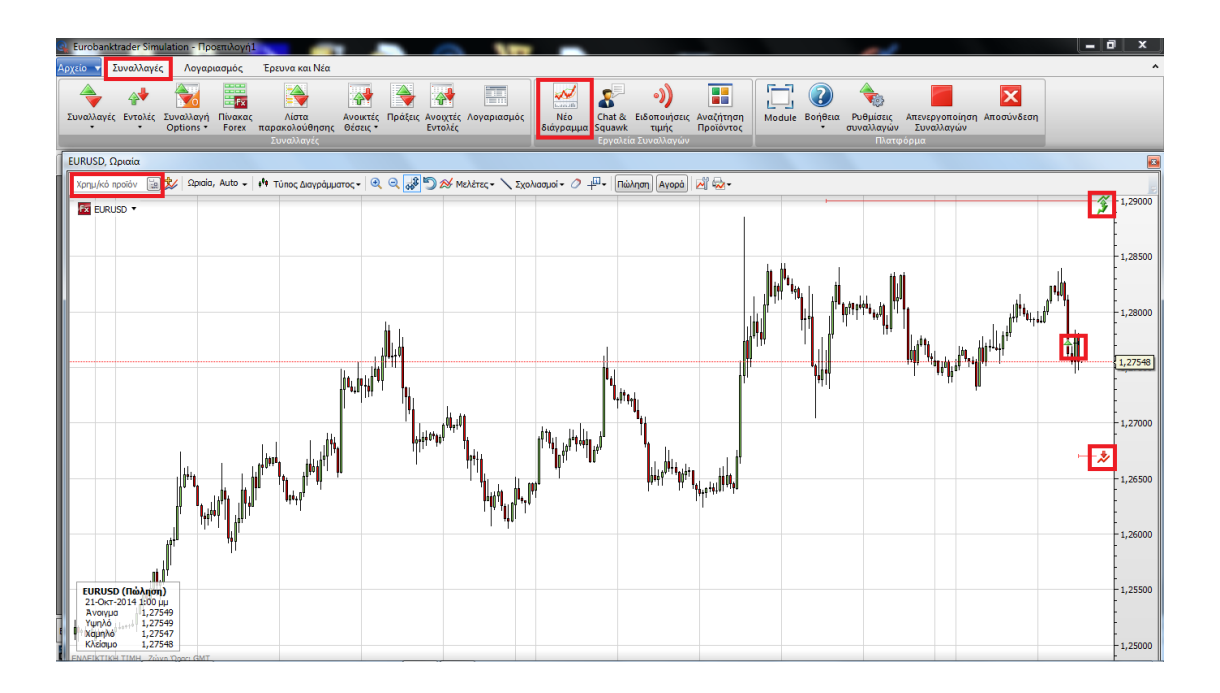

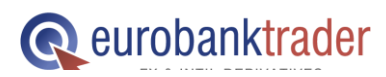

ΑΝΟΙΞΤΕ ΛΟΓΑΡΙΑΣΜΟ Σελ. ΑΝΟΙΞΤΕ ΛΟΓΑΡΙΑΣΜΟ ΣΤΟ DEMO ΠΕΡΙΒΑΛΛΟΝ 18